# ODILO

# Guía de usuario

Favorece el aprendizaje, mejora tus habilidades y competencias a través de tu ecosistema de aprendizaje ilimitado.

## Introducción

Te damos la bienvenida a la guía de usuario de tu ecosistema de aprendizaje ilimitado para instituciones de educación superior.

Conocerás cómo descubrir y acceder a contenidos online y offline, además de emplear herramientas de accesibilidad y personalizar tu experiencia al máximo.

El ecosistema de aprendizaje tiene como objetivo principal mantener a la comunidad académica actualizada mediante la integración de las últimas metodologías y herramientas con el fin de desarrollar las competencias más demandadas en las diferentes áreas de estudio y en el mercado laboral. Además, busca enriquecer el currículo académico de los miembros de la institución mediante recursos destacados y experiencias de aprendizaje de alta calidad.

El ecosistema de aprendizaje se fundamenta de tres pilares importantes que te ayudarán a aprender de manera efectiva y eficiente.

- <u>Tecnología</u>: Explora y disfruta del contenido de tu interés con un solo clic. ¡Verás lo sencillo que es!
- <u>Recursos:</u> El ecosistema de aprendizaje ofrece recursos de proveedores destacados a nivel mundial, en múltiples formatos y plurilingüe.
- <u>Personas</u>: La plataforma cuenta con un **equipo de personas** comprometido en ayudarte a convertirte en tu mejor versión.

Importante: <u>En la siguiente página,</u> podrás acceder al índice interactivo. Al hacer clic sobre cualquier título, el documento te llevará directamente a la página donde encontrarás la información.

Pincha en los títulos para navegar por las áreas de manera fácil y rápida.

## Índice

| 1. Descubrir tu ecosistema de aprendizaje ilimitado | 2  |
|-----------------------------------------------------|----|
| 1.1 Autorregistro                                   | 4  |
| 1.2 Iniciar sesión                                  | 5  |
| 1.3 Soporte                                         | 9  |
| 2. Descubrir los recursos multiformato              | 9  |
| 2.1. A través de carruseles temáticos               | 9  |
| 2.2. Explorar el catálogo completo                  | 10 |
| 3. Aprender a través de contenidos en multiformato  | 10 |
|                                                     |    |

# Índice

| 1. <u>Descubrir tu ecosistema de aprendizaje ilimitado</u>                | 5  |
|---------------------------------------------------------------------------|----|
| 1.1 <u>Autorregistro</u>                                                  | 5  |
| 1.2 <u>Iniciar sesión</u>                                                 | 6  |
| 1.3 <u>Soporte</u>                                                        | 6  |
| 1.4 <u>Descarga la app</u>                                                | 7  |
| 2. <u>Descubrir los recursos en diferentes formatos</u>                   | 10 |
| 2.1. <u>A través de carruseles temáticos</u>                              | 11 |
| 2.2. <u>Explorar el catálogo completo</u>                                 | 13 |
| 3. <u>Aprender a través de contenidos en diferentes formatos</u>          | 13 |
| 3.1 Interacciones con el contenido                                        | 15 |
| 3.2 <u>Citar contenido</u>                                                | 15 |
| 3.3 <u>Módulo de accesibilidad y navegación</u>                           | 16 |
| 3.4. <u>Personalizar el contenido</u>                                     | 17 |
| 3.4.1. <u>Personalizar la experiencia de lectura</u>                      | 17 |
| 3.4.2. <u>Marcadores y notas</u>                                          | 18 |
| 3.5. <u>Crear y compartir listas</u>                                      | 19 |
| 4. <u>Desarrollar habilidades a través de Experiencias de aprendizaje</u> | 22 |
| 4.1 <u>Descubrir las experiencias de aprendizaje</u>                      | 23 |
| 4.1.1. <u>Acceder al contenido de las experiencias</u>                    | 25 |
| 4.1.2 <u>Ejercicios</u>                                                   | 26 |
| 4.1.3. <u>Visualizar los logros obtenidos</u>                             | 28 |
| 5. <u>Área de usuario</u>                                                 | 31 |
| Preguntas Frecuentes                                                      | 33 |

## 1. Descubrir tu ecosistema de aprendizaje ilimitado

A partir de este momento, te invitamos a ser la mejor versión de ti mismo a través del ecosistema de aprendizaje ilimitado.

#### 1.1 Autorregistro

Si tus credenciales no están proporcionadas o integradas con las de tu institución, será necesario realizar un registro previo.

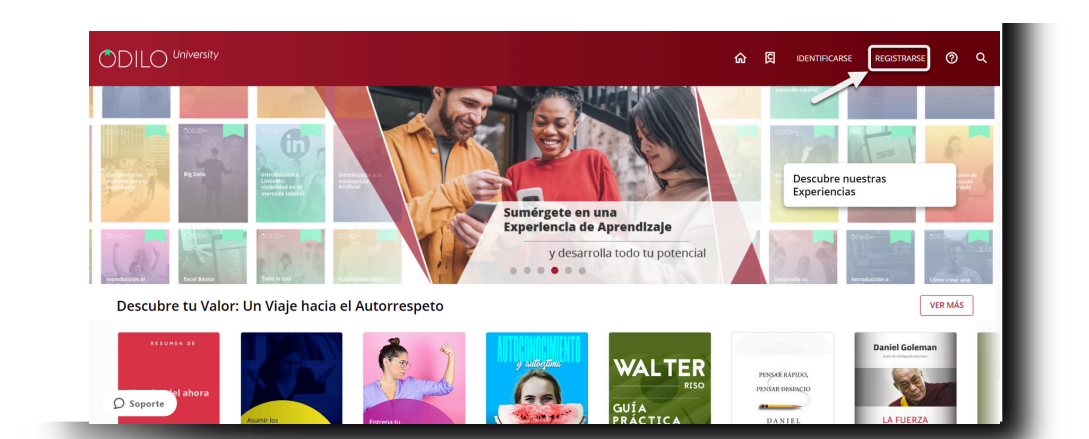

Podrás encontrar el botón de registro en la parte superior derecha de la pantalla.

Al hacer clic en el botón *"registrarse"*, una ventana emergente te pedirá que indiques el código de registro que fue proporcionado por la institución.

| Iniciar sesión Crear cuenta                                                   |                                                                                                    |
|-------------------------------------------------------------------------------|----------------------------------------------------------------------------------------------------|
| Introduce a continuación el código que has recibido para poder<br>registrarte | رCómo acceder?                                                                                                    |
| Código                                                                        | En primer lugar introduce el código que te ha facilitado tu<br>Universidad y pulsa validar.                                                                                                    |
| VALIDAR                                                                       | Completa el formulario de registro y podrás utilizar la<br>plataforma. En el apartado ldentificador de usuario inserta el<br><b>identificador personal</b> con el que quieres acceder a la<br>plataforma. Éste no debe contener espacios ni caracteres<br>especiales. |
|                                                                               | Ten en cuenta que el identificador debe ser un ID<br>personal y no el código promocional                                                                                                    |

Deberás completar con todos los datos, creando una contraseña que será la que usarás para ingresar. Una vez completados todos tus datos, debes aceptar los términos y condiciones y después hacer clic en el botón *"Validar"*.

**Importante**: La plataforma te enviará un correo electrónico a la dirección que otorgaste. Debes acceder a este correo y hacer clic en *"Verificar correo electrónico"*. Solo así se activará tu cuenta.

#### 1.2 Iniciar sesión

Una vez que tengas tus credenciales activas podrás identificarte desde diferentes dispositivos.

- **Desde el navegador web:** Haz clic en el botón *"Identificarse"* ubicado en la parte superior derecha del navegador e ingresa tus credenciales.
- A través de la APP: Si tu ecosistema de aprendizaje cuenta con la opción de descarga de la aplicación móvil, solo tienes que seleccionar la biblioteca de tu institución e insertar tus credenciales en el apartado de *"Iniciar sesión"*.

|                                                       |                                                            |                                                 | Verá todo                                                           | el con 💿                                | f si inicia sesión.                                     |                                                             |                                                                                                    |      |
|-------------------------------------------------------|------------------------------------------------------------|-------------------------------------------------|---------------------------------------------------------------------|-----------------------------------------|---------------------------------------------------------|-------------------------------------------------------------|----------------------------------------------------------------------------------------------------|------|
|                                                       |                                                            |                                                 |                                                                     |                                         |                                                         |                                                             | CARSE REGISTRARSE Ø                                                                                                    |      |
|                                                       |                                                            | L<br>II<br>J                                    | <b>Jna solución de</b><br>limitado a tu dis<br>No encuentras lo que | Aprendizaje<br>sposición<br>e buscas?   |                                                         | /                                                           |                                                                                                    | X    |
| eca >                                                 |                                                            |                                                 | Incluye tus sugere                                                  | ncias                                   | E Motos<br>O Sameronitorente e Motos<br>E Motos e Motos |                                                             |                                                                                                    |      |
|                                                       |                                                            | 1.<br>2.                                        | Accede a tu perfil<br>En tu menú, accede a Sugereni                 | cias de compra                          |                                                         |                                                             |                                                                                                    |      |
| a <u>política de privacidad</u> y los<br>ones de uso. |                                                            |                                                 |                                                                     |                                         |                                                         |                                                             | R. C. Mark                                                                                                    |      |
| Seelón                                                | Lo más leído er                                            | 2023                                            |                                                                     |                                         |                                                         |                                                             | VER MÁS                                                                                                    | 3    |
| >                                                     | MARIAN BOJAS ESTAPÉ<br>ENCUENTRA<br>TU PERSONA<br>VITAMINA | Hábitos                                         | * ALAS de                                                           | EVIN 64- SAEN-2 DE UNFU-RE<br>AQUITANIA | <b>2</b>                                                | ECHIE & SALANA<br>BEINE & SALANA<br>GE VENDIO<br>SE TELEMAN | La gran<br>fragmentación<br>Ricardo<br>de Guerol                                                                                                    |      |
| <b>····</b>                                           |                                                            |                                                 | ENECCIONAL CONTRACTOR                                               |                                         |                                                         |                                                             | Ar or in the state of the state of the state |      |
|                                                       | Encuentra tu persona<br>vitamina                           | Hábitos atómicos (Edición<br>española): Cambio: | Alas de sangre (The<br>Fourth Wing)                                 | Aquitania: Premio Planeta<br>2020       | Una corte de rosas v<br>espinas: Una corte              | Monje Que Vendio Su<br>Ferrari, El: Una Fáti                | La gran fragmentación                                                                                                    | Unan |
|                                                       | El poder de la c                                           | ooperación, trabaj                              | ja en equipo                                                        |                                         |                                                         |                                                             | VER MÁS                                                                                                    | 1    |
|                                                       |                                                            |                                                 |                                                                     |                                         |                                                         |                                                             |                                                                                                    | _    |

#### 1.3 Soporte

Contarás con un botón de soporte donde podrás comunicarte directamente con un equipo técnico listo para ayudarte en caso de presentar problemas de ingreso o cualquier dificultad durante tu navegación.

Podrás interactuar en esta área incluso sin haber iniciado sesión en el ecosistema de aprendizaje.

Para hacer uso de este servicio de soporte, tan solo deberás hacer clic sobre el botón que encontrarás en la parte inferior izquierda, incluyendo una pregunta o comentario y proporcionando un correo electrónico de contacto. También puedes adjuntar capturas de pantalla, si lo deseas.

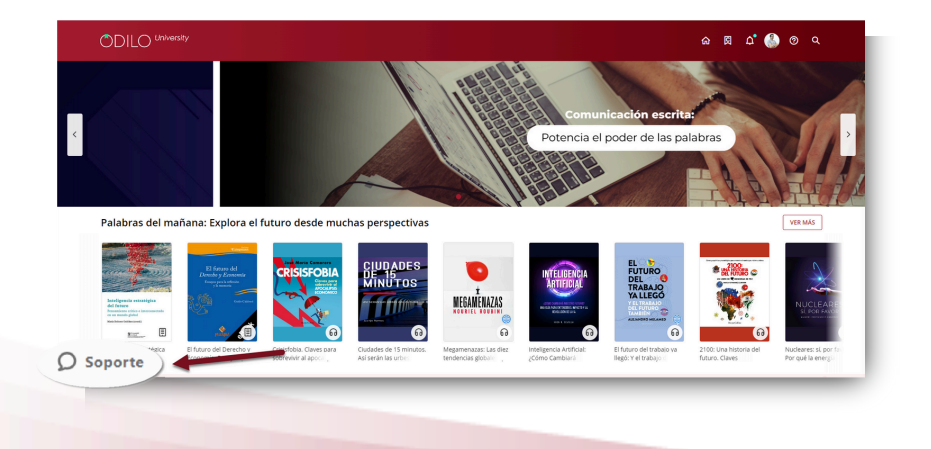

| Dejar un mensaje —              |
|---------------------------------|
| Nombre                          |
|                                 |
| Dirección de correo electrónico |
|                                 |
| ¿Cómo podemos ayudar?           |
|                                 |
|                                 |
|                                 |
| Archivos adjuntos               |
| 🕖 Agregar hasta 5 archivos      |
| zendesk                         |
|                                 |

#### 1.4 Descarga la App

El ecosistema de aprendizaje se adapta a tu ritmo de vida para que puedas aprender en cualquier momento y lugar.

Desde la APP, podrás descargar los recursos a los que has accedido, para luego **acceder a ellos sin conexión a internet.** 

Si tu ecosistema de aprendizaje cuenta con la opción de descarga de la aplicación, podrás descargar la App desde la tienda de aplicaciones de tu dispositivo móvil o tablet o desde los **botones de descarga** que encontrarás en la parte inferior de tu pantalla en el navegador.

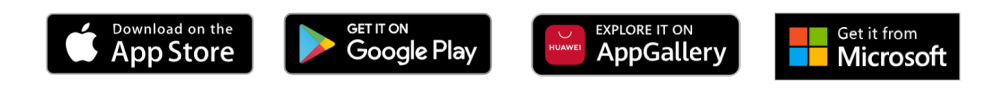

Desde este punto, te llevará a la descarga directa de la aplicación correspondiente al ecosistema de aprendizaje de tu organización.

En el caso de que corresponda con **Odilo Aprendizaje ilimitado**, una vez descargada tendrás que seleccionar el nombre de tu institución, en el recuadro *"Seleccione Biblioteca"*.

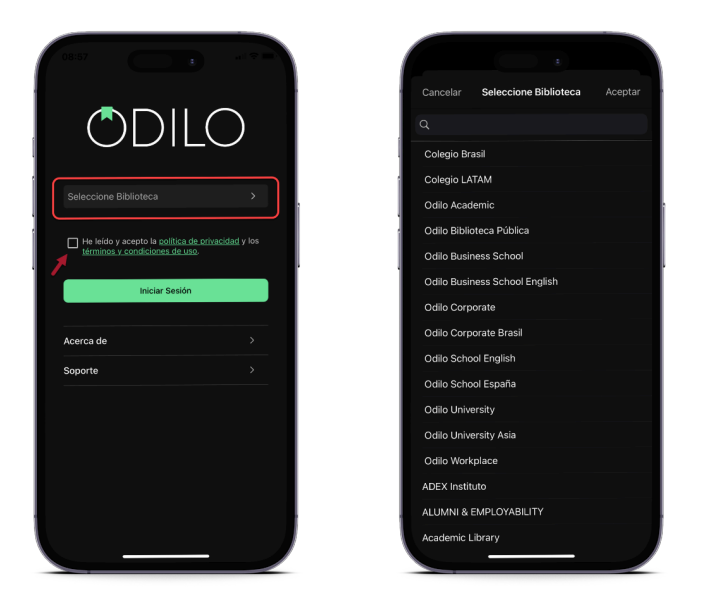

Al ingresar a tu app, podrás observar los siguientes botones en la parte inferior.

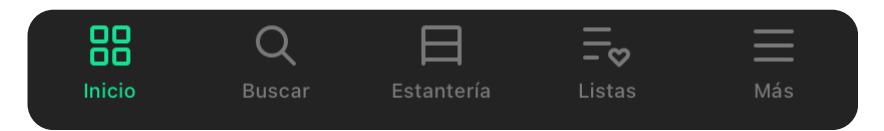

- **Inicio:** Te permite navegar carruseles y contenidos al igual que lo harías desde la web. Al hacer clic en la portada de un contenido podrás acceder a él.
- **Buscar:** Permite hacer búsquedas de contenido por nombre, autor, idioma, y más. Utiliza los filtros de la parte superior.
- **Estantería:** Permite visualizar los contenidos a los que has accedido. Desde este apartado podrás descargar el contenido a tu estantería, para acceder offline durante su periodo de acceso.

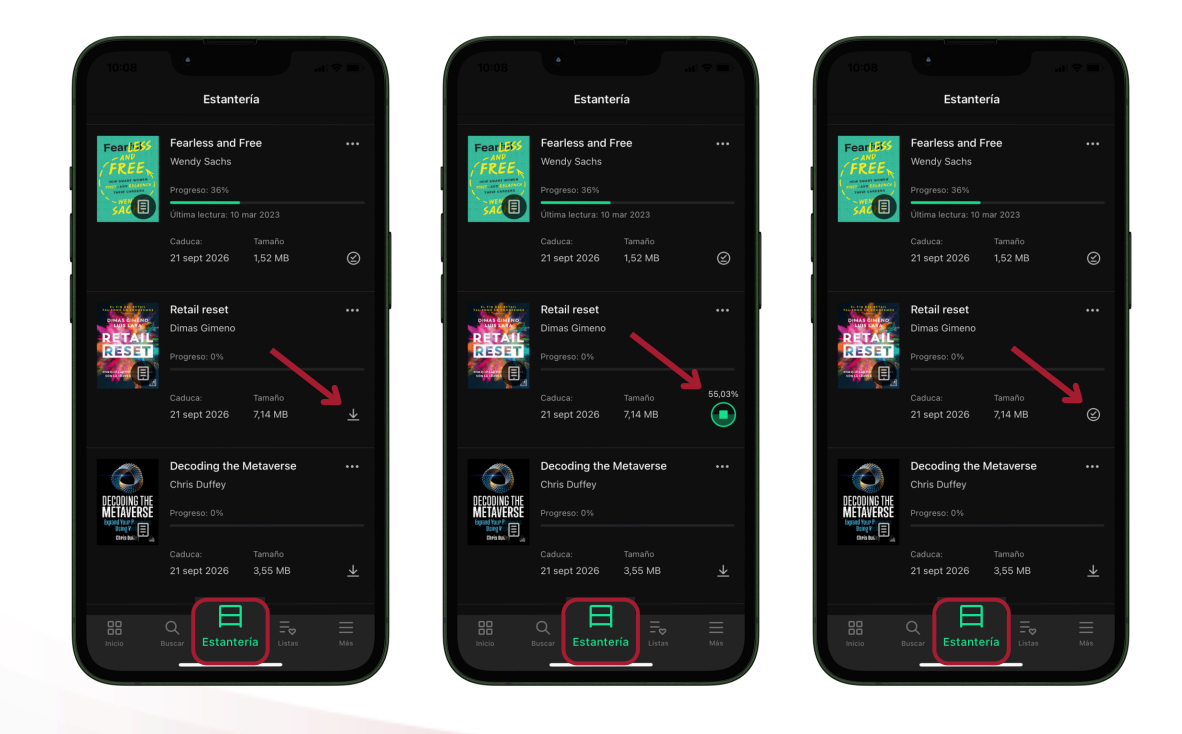

**Importante:** Si deseas acceder a tu app sin conexión a internet, solo tendrás acceso a tu estantería y a los títulos <u>previamente descargados.</u>

- Listas: Permite crear, visualizar, editar y compartir listas, además de acceder a las listas y autores que sigues.
- Más: Corresponde al área de usuario de tu ecosistema de aprendizaje. Desde aquí podrás acceder a tu cuenta y configuración de descargas de tu app para establecer tus preferencias de descarga. Accede a *"Ajustes"* y haz clic en *"Descargas automáticas"*. Desde esta área podrás configurar las descargas de contenidos que realices desde tu estantería.

| 10:         | 28                           | 1            |                                                                         |     | 10            | :28                                                                           |
|-------------|------------------------------|--------------|-------------------------------------------------------------------------|-----|---------------|-------------------------------------------------------------------------------|
| হ           | Experiencias de aprendizaje  | <            | Ajustes                                                                 |     |               | Descargas automáticas                                                         |
| <b>A</b>    | Retos                        | <b>⊥</b>     | Descargas automáticas<br>Descargas automáticas, descargas con Wi        | n D | ¿Cuá<br>autor | indo quieres que se descarguen los títulos<br>máticamente?                    |
| 8           | Ranking y medallas           | Ť            | Accesibilidad                                                           |     | 0             | Siempre                                                                       |
| <u>to</u> ; | Pasaporte de aprendizaje     |              | Activar mejoras de accesibilidad                                        |     |               | se descargaran automaticamente todos los títulos tras<br>realizar el préstamo |
| <u>.</u>    | Hábito de aprendizaje        | L C          |                                                                         |     | 0             | Nunca<br>Ningún título se descargará automáticamente. Para acceder            |
| 0           | Sugerencias de contenido     | •            | Idioma<br>Idioma de la aplicación                                       |     |               | sin conexión tendrás que descargarlos manualmente<br>primero.                 |
| l ©         | Recordatorios de aprendizaje |              |                                                                         | i i | Des           | cargar sólo con wifi                                                          |
| Δ           | Notificaciones 95            |              |                                                                         |     |               |                                                                               |
|             |                              |              |                                                                         |     |               |                                                                               |
|             | Mi cuenta                    |              |                                                                         |     |               |                                                                               |
| ©           | Perfil de aprendizaje        |              |                                                                         |     |               |                                                                               |
| ¢           | Ajustes                      |              |                                                                         |     |               |                                                                               |
| 0           | Ayuda                        |              |                                                                         |     |               |                                                                               |
| 6           | Soporte                      | Versi        | ón 5.0.11<br>Software contiene tecnología de Odilo                      |     |               |                                                                               |
| í           | Acerca de                    | Copy<br>Todo | right sobre la solución técnica de Odilo .<br>s los derechos reservados |     |               |                                                                               |
| Inicio      | Q E Estantería Listas Más    |              | B Q ⊟ ≕⊽<br>No Buscar Estanteria Listas                                 | Más |               | B Q E Extentería Listas Más                                                   |

**Importante:** Considera que cada descarga aumentará el tamaño que ocupa tu app en tu dispositivo móvil.

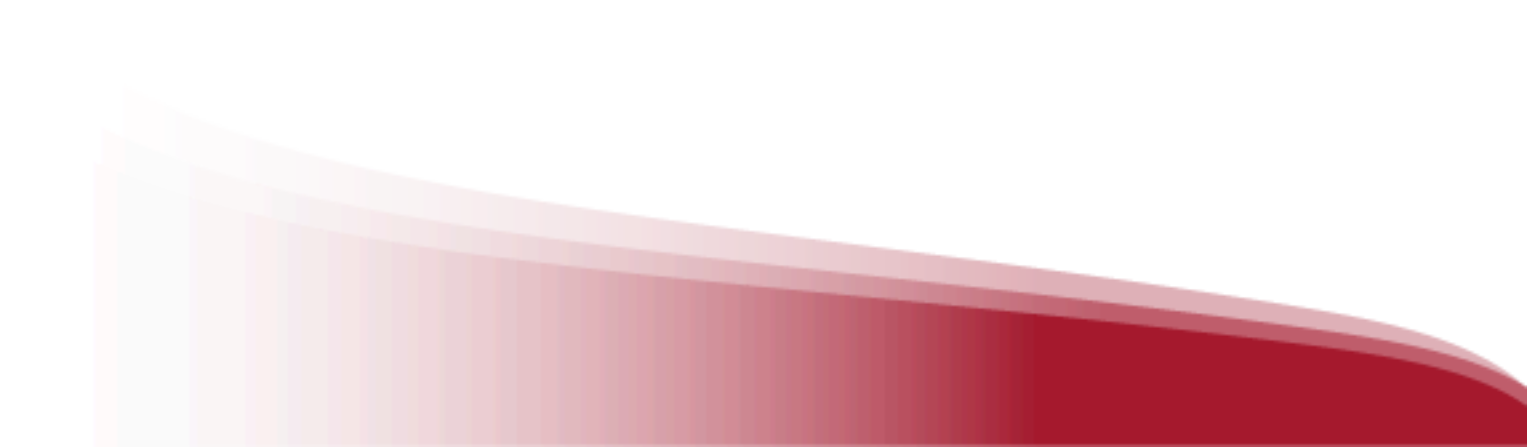

Podrás acceder al ecosistema de aprendizaje, utilizando tus credenciales hasta en **6 dispositivos diferentes**.

Si deseas tener el seguimiento de tus dispositivos y **desactivar** alguno de ellos, se hace desde el área de *"gestión de dispositivos"* que encontrarás en el menú de usuario.

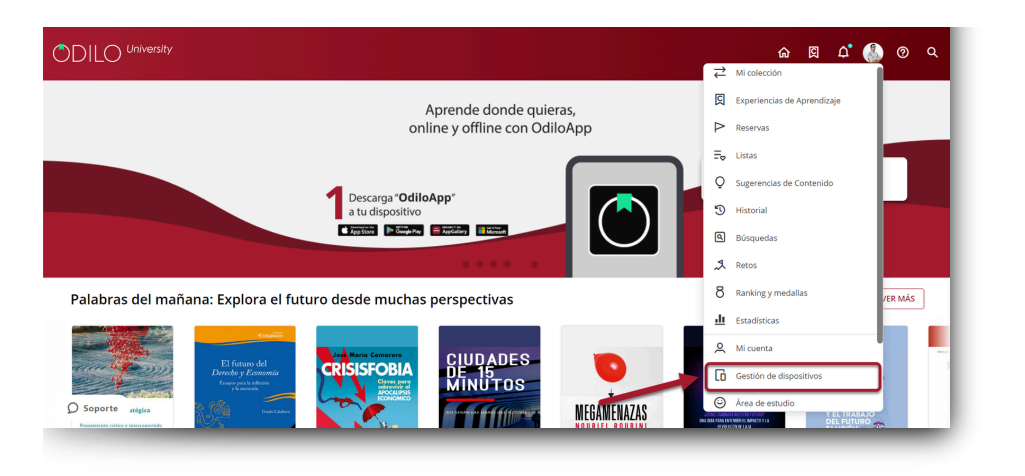

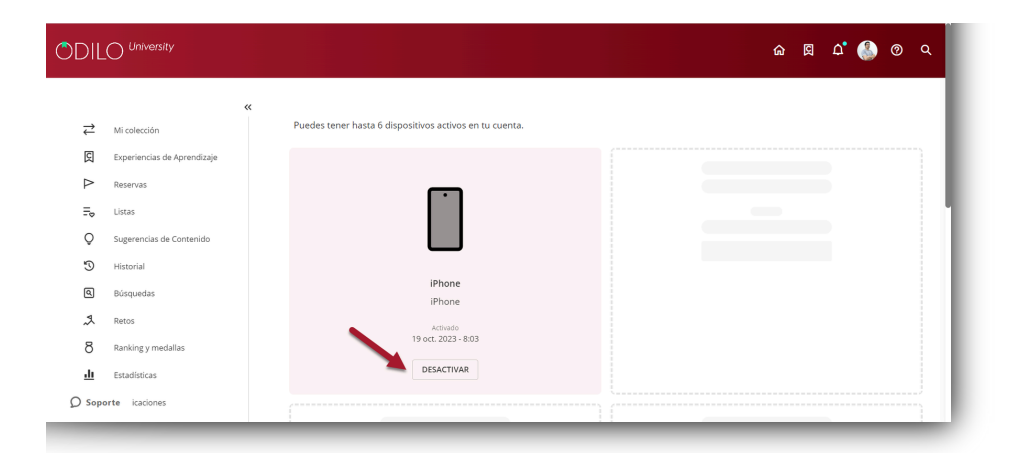

## 2. Descubrir los recursos en diferentes formatos

#### 2.1. A través de carruseles temáticos

El ecosistema de aprendizaje te ofrece una experiencia de usuario de primer nivel al descubrir contenido a través de carruseles temáticos constantemente actualizados. Ofrece una amplia variedad de formatos, desde **podcast, audiolibros, revistas, cursos, resúmenes, artículos, periódicos hasta ebooks,** de fácil acceso, que se adaptan a las preferencias de aprendizaje y necesidades individuales de todos los usuarios.

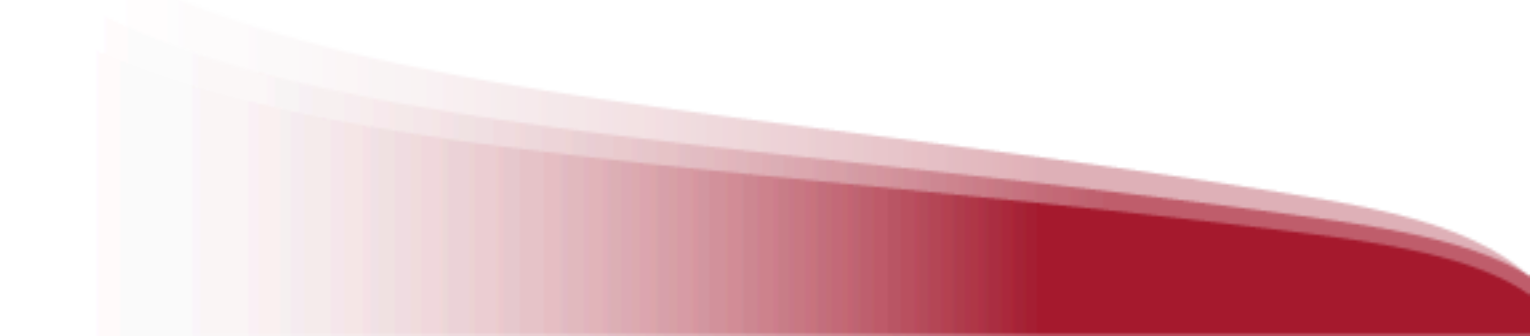

# n 🛛 🗗 🕶 🗉 🗏 🖗

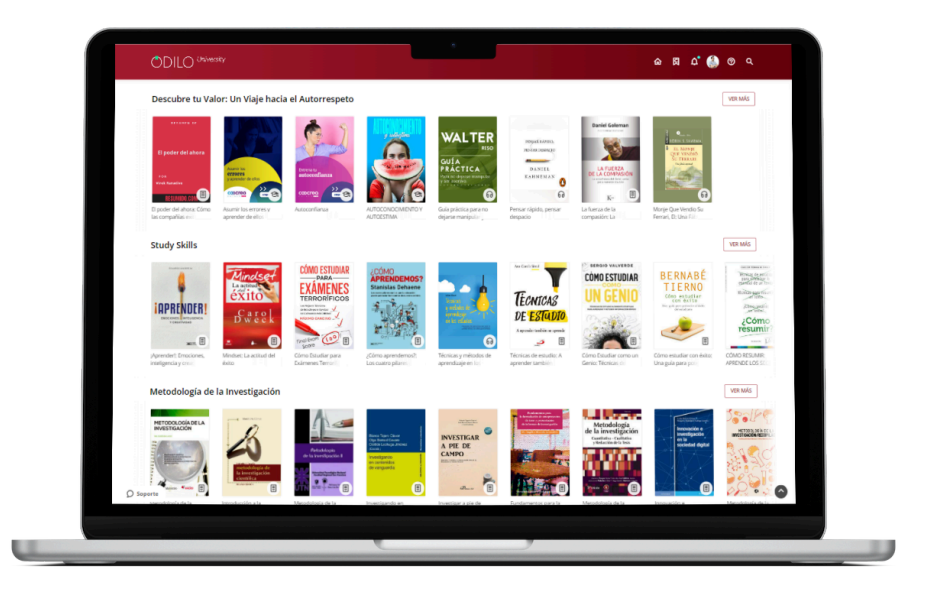

Si tu ecosistema cuenta con la opción de perfil de aprendizaje, podrás personalizar al máximo tu experiencia, y que los carruseles se ajusten a tus intereses.

Para adaptarlo, puedes acceder al área de usuario, haciendo clic en el círculo de color en la parte superior derecha, y, en *"área de estudio"*, seleccionar el campo de interés.

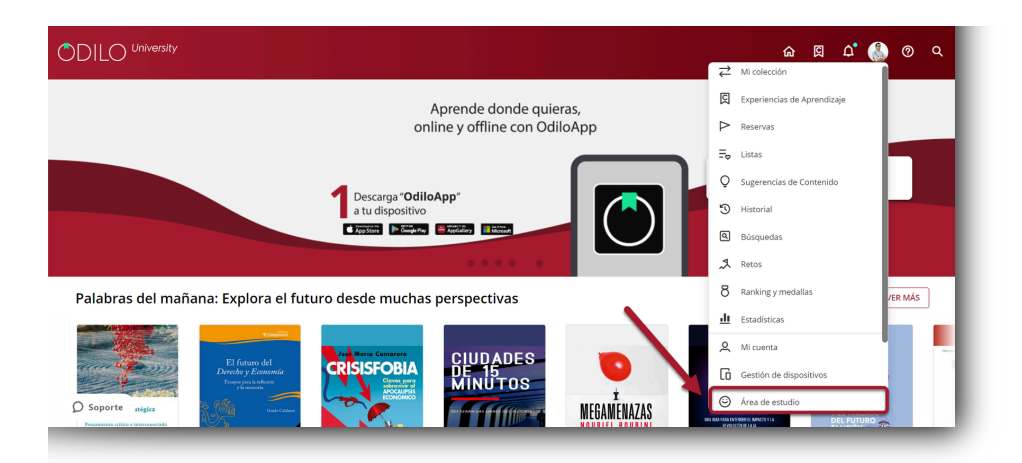

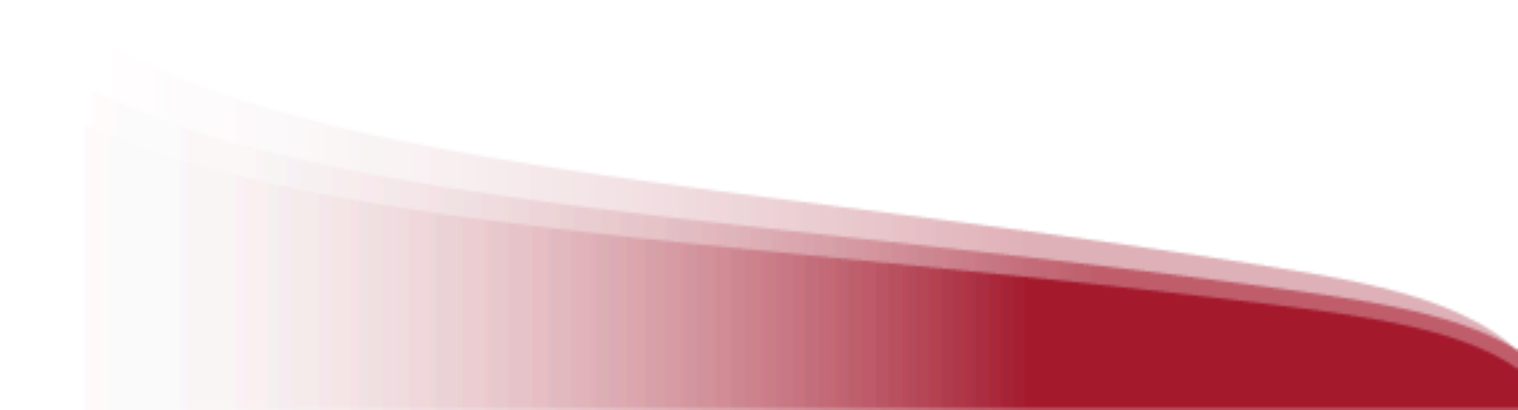

Importante: El perfil de aprendizaje puede editarse tantas veces como consideres, ayudándote a ajustar tu perfil para tener recomendaciones ajustadas a tus preferencias.

#### 2.2. Explorar el catálogo completo

Para descubrir el catálogo al completo o realizar una búsqueda específica, puedes hacerlo desde el buscador que encontrarás en tu esquina superior derecha.

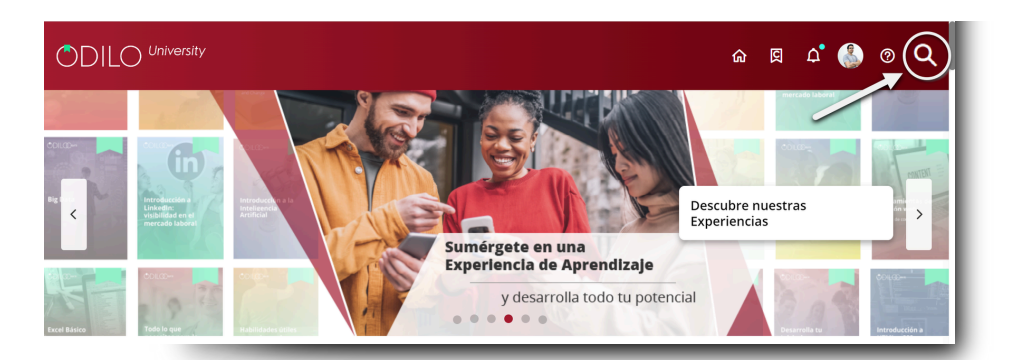

Desde este apartado, navegarás a través de **todos los contenidos ilimitados**, además podrás establecer filtros en tu búsqueda, como de **formato, autor, idioma, editorial y más**, para hacerla más concreta y acotada.

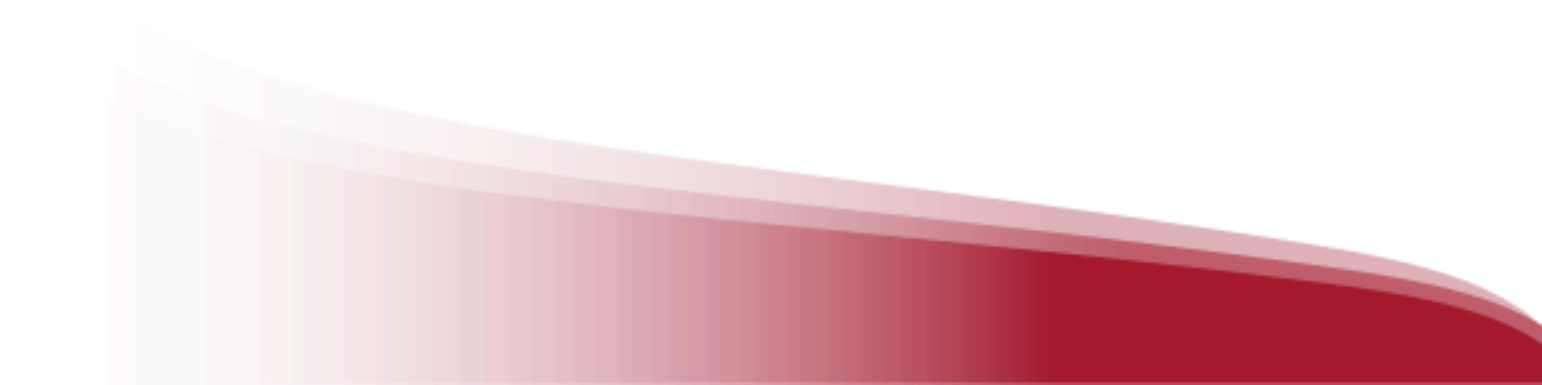

# 3. Aprender a través de contenidos en diferentes formatos

Disfrutar de los contenidos, es muy sencillo, una vez seleccionado el contenido que deseas explorar, simplemente deberás hacer clic en *"Prestar"*.

Una vez que hayas pedido en préstamo el recurso podrás hacer clic en "Leer" o *"Abrir"* dependiendo del contenido.

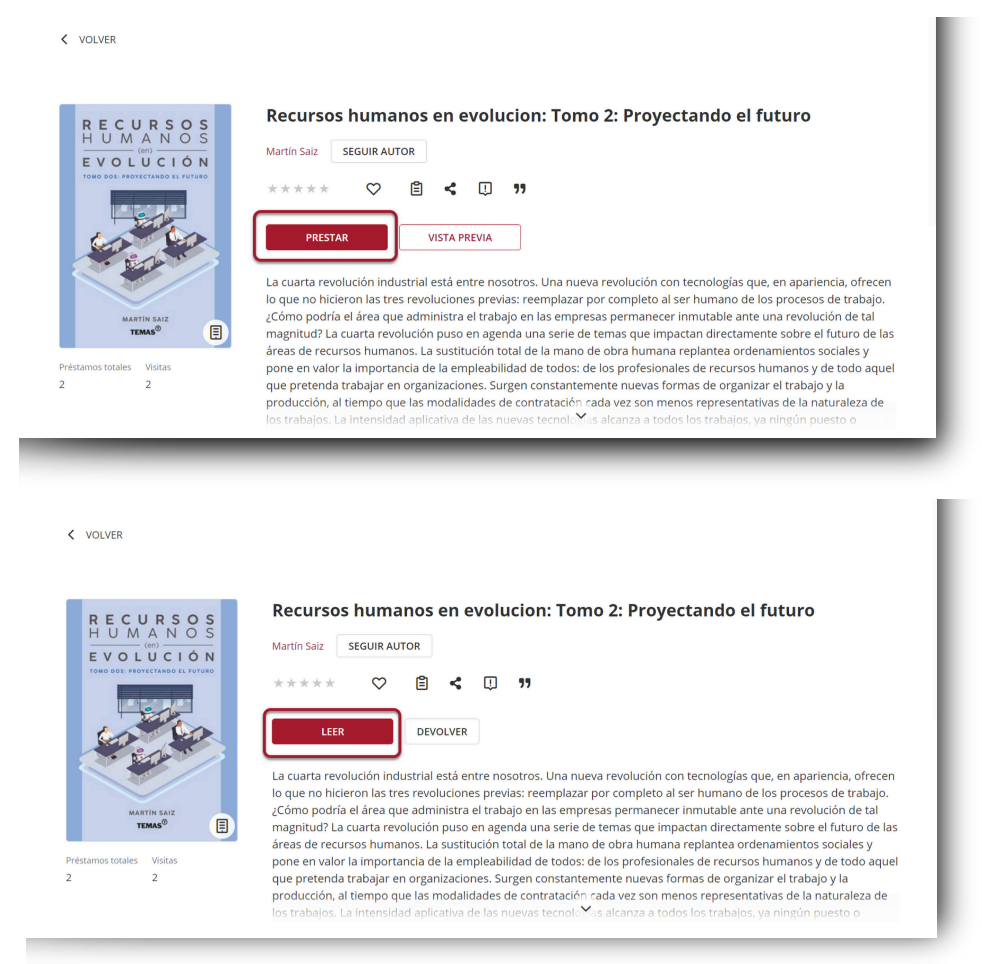

Los usuarios tendrán una política de accesos establecida, lo que les permitirá un número específico de accesos simultáneos a los contenidos.

En caso de llegar a este número máximo de accesos simultáneos, tu ecosistema de aprendizaje te avisará con el mensaje *"Has alcanzado el número máximo de títulos simultáneos"*, solo debes hacer la devolución de uno de tus recursos activos para liberar un nuevo cupo de préstamo.

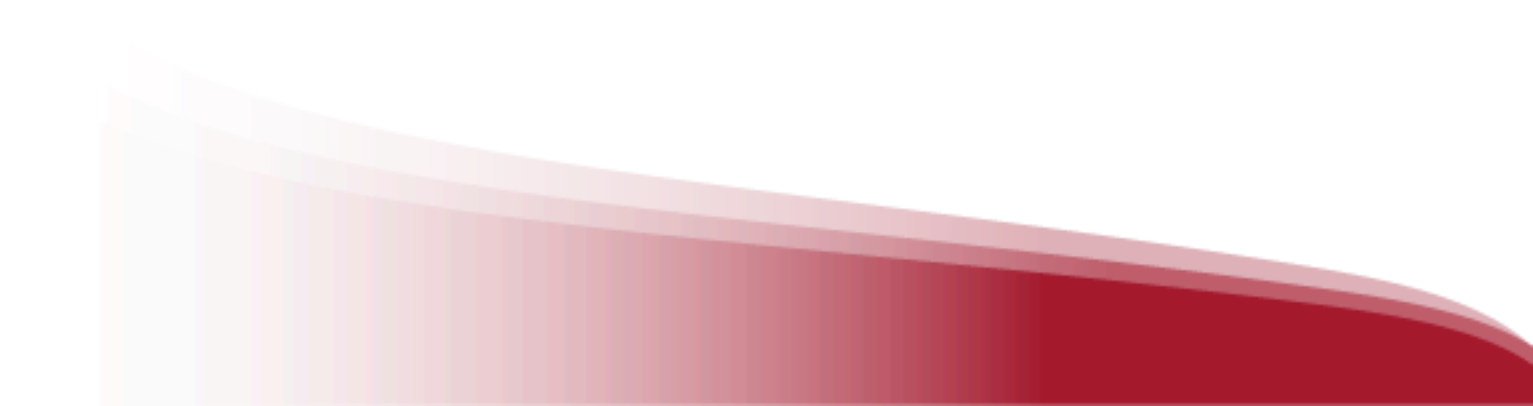

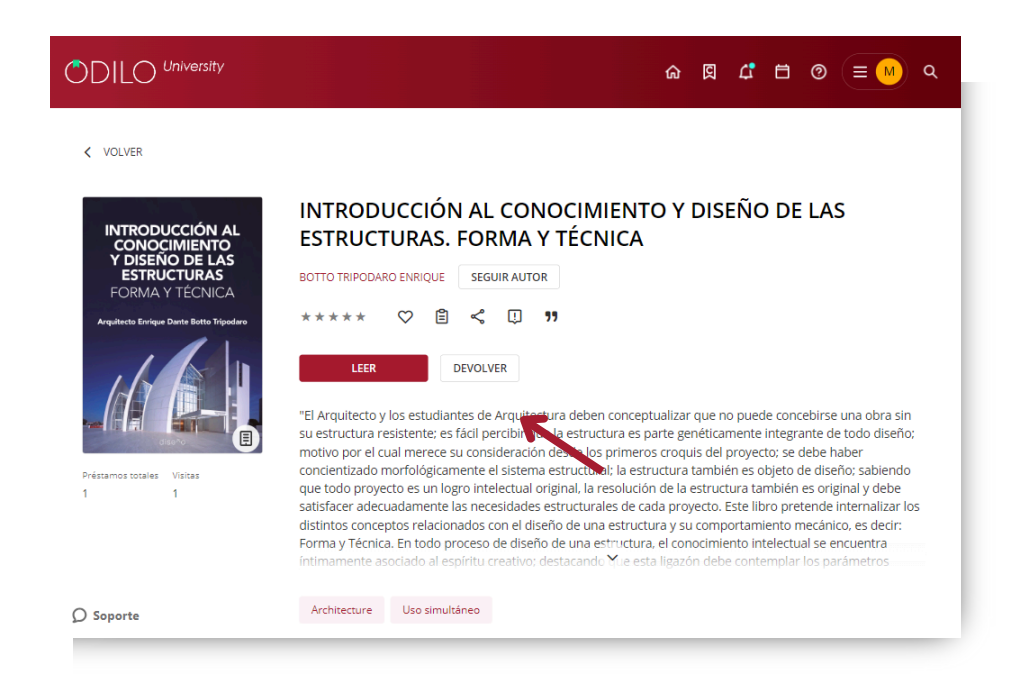

**Desde la web** encontrarás todos los contenidos a los que has accedido en el apartado de "Mi colección" que se encuentra en el área de usuario.

**Desde la App**, encontrarás el contenido accedido en el apartado de "Estantería", desde este apartado de la App, podrás descargar el recurso seleccionado para utilizarlo de forma offline, simplemente haciendo clic en la flecha de descarga ( ) que aparece en la esquina inferior derecha del recurso. Este icono ( ) indicará que el contenido está listo para acceder sin conexión.

Importante: Para navegar por el catálogo y acceder por primera vez a un contenido, así como para descargar los recursos seleccionados, es necesario estar conectado a Internet.

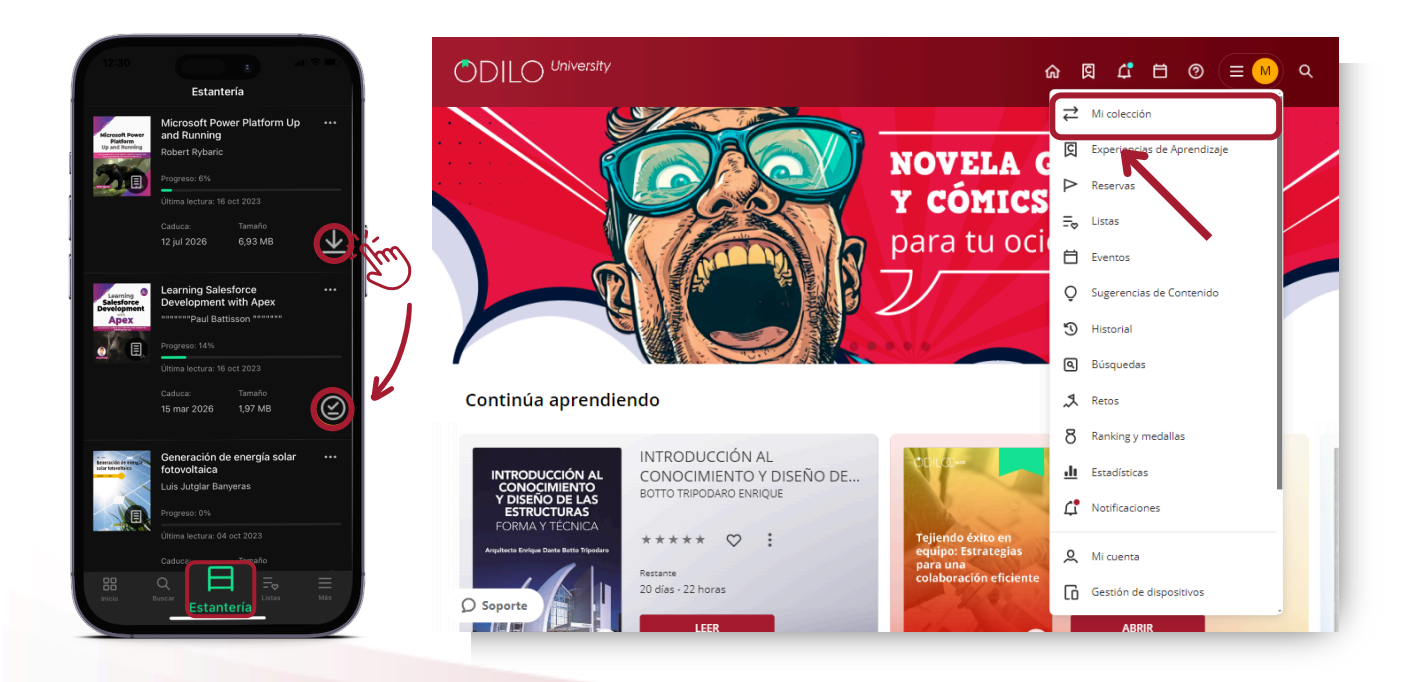

#### 3.1 Interacciones con el contenido

Podrás interactuar con el contenido desde su ficha de información una vez que accedas a "Ver más".

- Seguir autor, se notificará la incorporación al catálogo de nuevos contenidos relacionados con dicho autor.
- Dar valoraciones \* \* \* \* \*
- Agregar a favoritos 😋 para acceder posteriormente al contenido.
- Crear o agregar un contenido a una lista 📋
- Compartir el contenido <
- Reportar un problema 🕕 como datos incorrectos, portada incorrecta, problema al leer/reproducir un recurso. Importante: I en en cuenta que esta notificación es unidireccional y no recibirá una respuesta, tu reporte será revisado lo antes posible.
- Citar **99** contenido para referenciar en documentos e investigaciones

#### 3.2 Citar contenido

Citar permite a los usuarios referenciar y dar crédito adecuadamente a fuentes de información que respaldan el material trabajado. La citación es esencial para garantizar la credibilidad y transparencia del contenido publicado.

Esta herramienta ofrece **formatos de citación estandarizados** del contenido en concreto que quieres presentar, lo que facilita una adecuada referencia del material. Esto simplifica el proceso de citación y garantiza la coherencia y precisión de las referencias.

Para tener acceso a la información de un contenido para su citación, solo debes hacer clic en el icono de comillas **99** que encontrarás junto con las otras interacciones del recurso.

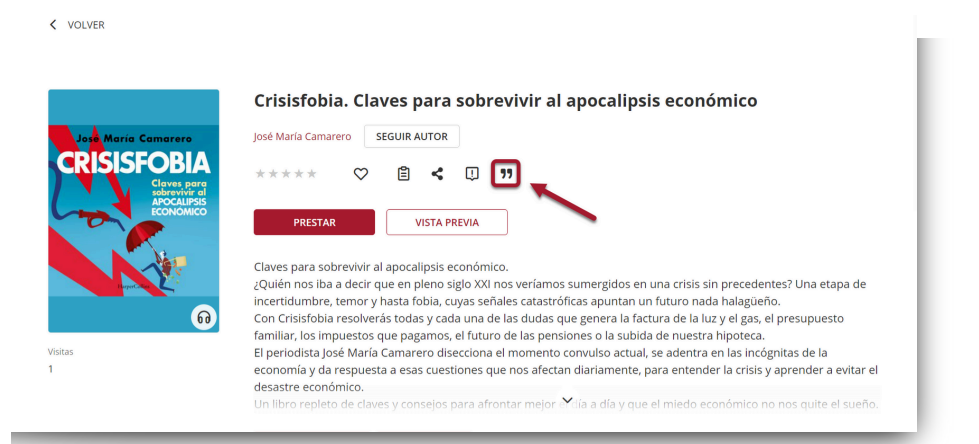

Luego debes seleccionar el estilo de citación deseado y copiar el texto.

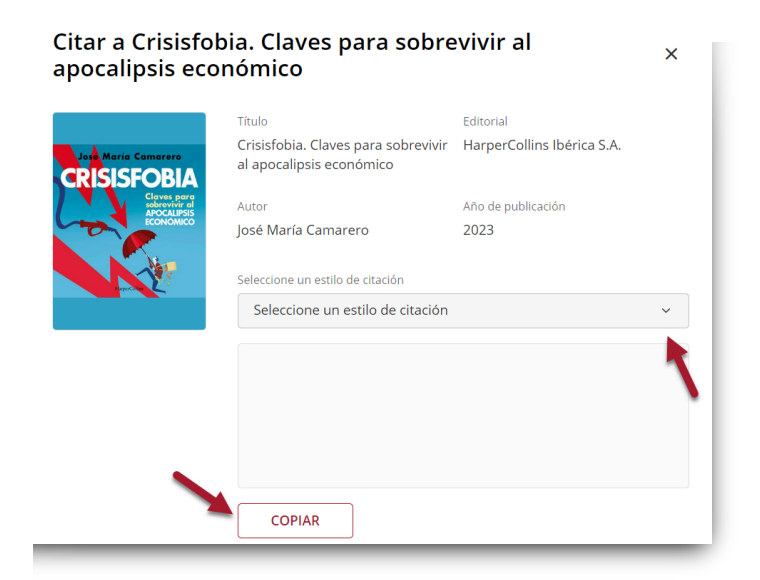

#### 3.3 Módulo de accesibilidad y navegación

Con el objetivo de que todos los usuarios adapten el contenido a sus necesidades, el ecosistema de aprendizaje ofrece: el módulo de accesibilidad.

Desde este apartado podrás personalizar y adaptar el contenido a tus preferencias y necesidades de lectura.

Narración automática (Text to speech): Presionando el botón reproducir **>** convertirás el texto en voz

| ¢ | El contexto<br>contexto<br>giunén no ha sentido ansiedad al enfrentarse a una tarea que ha de estar<br>terminada antes de una fecha limite? En estas circumstancias, iquién no ha<br>sentido la necesidad de posponer la tarea, ha llegado tarde o ha procrastinado? | Quién ne ha tenido la desagendable sensación de depender del tiempo, de<br>correr de uma cita a la siguiente, o de renunciar a lo que le encanta hacer por<br>falta de tiempo?<br>«Acuerdate de que el tiempo es un ávido jugador que gana sin hacer<br>trampas jen todo loncel, es la leya, símizab Baudedinier en su poema «El<br>reloj». ¿Es esta la vertadera naturaleza del tiempo? ¿O es solo una de las<br>distinta maneras de pensar en el tiempo? De un modo más general, ¿per qué<br>esta ansiedad que todos hemos experimentados cuando pensatmos en que el<br>tiempo se nos escap?<br>Mensadores, científicos, filósofos… Todos los que han aceptado el eto de<br>intentar definir el tiempo y la relación entre las pesconas y el tiempo se han<br>visto siempre obligados a adminir la derrota. De hacho, esta indigación es<br>que han logrado obrecer idas vertaderamente reveladores, parce que, en lo<br>que se refiere al tiempo, hay dos aspectos profundamente interrelacionados: | > |
|---|----------------------------------------------------------------------------------------------------|----------------------------------------------------------------------------------------------------|---|
|   | 3 páginas para acabar el capítulo                                                                                                    | El contexto &                                                                                                    | % |

**Tipografía adaptada a dislexia (OpenDyslexic):** Haciendo clic en la configuración encuentra en la esquina superior derecha de la pantalla y seleccionando *"opciones de lectura"* podrás acceder al **tipo de fuente OpenDyslexic** que ha sido especialmente diseñada para lectores con dislexia.

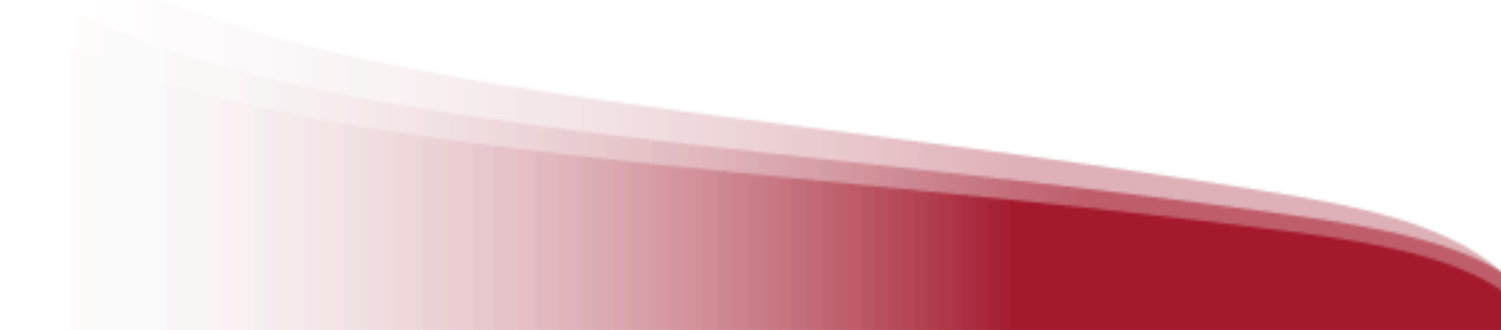

|                              | Criptomonedas al día<br>Atrededor de una dúcada                                                                                                    | Opciones de lectura                                                                                                    |
|------------------------------|----------------------------------------------------------------------------------------------------|----------------------------------------------------------------------------------------------------|
| s cammando bajo ei mar, coig | CAPÍTULO 1<br>La Gran Devaluación<br>Dinero antiguo, bancos centrales y la FED<br>Porte dos el monto, hay un largo rastro de victoris s<br>recommise de septiembre de 2008, cuando desparacieron de ta<br>sentonica de septiembre de 2008. Cuando desparacieron de ta<br>sentonica de septiembre de 2008. Cuando desparacieron de ta<br>sentonica de tampano de ta de ta de | borem ipsum dolor sit amet,<br>dolor sit amet,<br>do |
| Alección del testo           | 6 págnas para acabar el capítulo La Reserva Federal                                                                                                    |                                                                                                    |

**Control por voz:** Habilitando el micrófono, podrás interactuar con la lectura, por ejemplo, mediante los siguientes comandos:

- "Reproducir"
- "Pausar"
- "Continuar"

|   | Criptomonedas al día                      |                                                                                                    | ×             | Menú                 |
|---|-------------------------------------------|----------------------------------------------------------------------------------------------------|---------------|----------------------|
|   |                                           | ${f P}$ or todo el mundo, hay u crimenes que condujeron                                               | Q             | Búsqueda             |
|   | CAPÍTULO 1                                | cuando desaparecieron de la eco<br>dólares y millones de personas<br>siempre ha sido un problema en   | ≣             | Marcadores y notas   |
|   | La Gran Devaluación                       | de la crisis de 2008. En la déca<br>grandes aldeas de tiendas de car<br>tendencia desgarradora ha seg | <u>ılı</u>    | Estadísticas         |
| < | Dinero antiguo, bancos centrales y la FED | mercado de valores se recuperar<br>Alrededor de una década a<br>financieras juraron que todo es       | Ð             | Historial de lectura |
|   |                                           | obvio que se vivía una b<br>economistas, como Peter Schiff                                            | $\mathcal{Q}$ | Lectura offline      |
|   |                                           |                                                                                                    | Settir        | ngs                  |
|   | 10 páginas para acabar el capítulo        | La Reserva Federal                                                                                    | \$            | Opciones de lectura  |
|   | -                                         |                                                                                                    | Ļ             | Control por voz      |

#### 3.4. Personalizar el contenido

#### 3.4.1. Personalizar la experiencia de lectura

Podrás personalizar tu experiencia en la lectura y adaptar los ebooks a tus preferencias. Al seleccionar *"Opciones de lectura"* desde el menú que se encuentra en la esquina superior derecha de la pantalla podrás modificar:

- El tipo de fuente
- Tamaño de fuente
- Interlineado
- Color de fondo
- Páginas

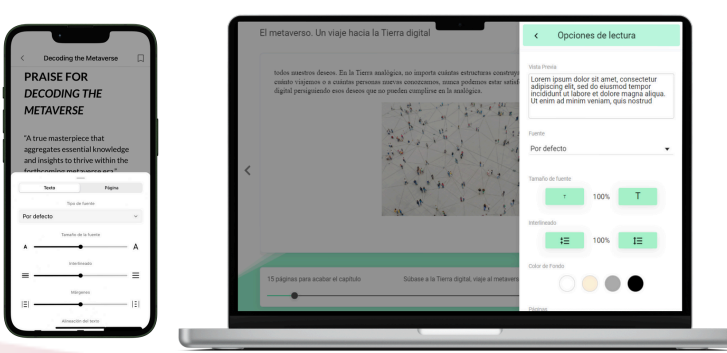

**Importante:** Las interacciones que realices dentro del contenido afectarán sólo al recurso que estás personalizando bajo tu usuario. Esta personalización no se aplicará a otros recursos, a otros usuarios ni a otros préstamos del mismo usuario.

#### 3.4.2. Marcadores y notas

Si deseas acceder rápidamente a una parte del contenido, podrás crear un marcador en la sección deseada haciendo clic en el ícono que se muestra a continuación. Encontrarás todas las páginas marcadas y notas realizadas en la opción *"Marcadores y notas"* del menú desplegable en la esquina superior derecha.

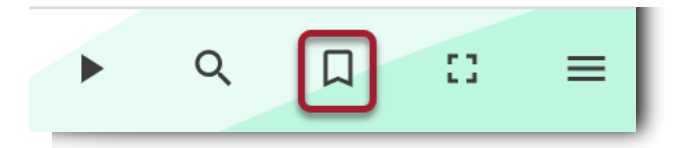

Para añadir notas dentro de un contenido, es tan sencillo como seleccionar el texto en el que desea añadirla y clicar en el icono de añadir nota

Importante: Las notas que añadas son visibles solo para ti, el resto de usuarios no podrán verlas.

|                                                                 | loro                                                                                                    |             |                                                                                                    | •                                                                                                    | ۹                                                                                                    | Д                                                                                                    | ::                                                                                                    | =                                                       |
|-----------------------------------------------------------------|----------------------------------------------------------------------------------------------------|-------------|----------------------------------------------------------------------------------------------------|----------------------------------------------------------------------------------------------------|----------------------------------------------------------------------------------------------------|----------------------------------------------------------------------------------------------------|----------------------------------------------------------------------------------------------------|---------------------------------------------------------|
| ¿Quién no ha sent<br>terminada antes de<br>sentido la necesida- | El contexto<br>ido ansiedad al enfrentarse a una tarea que ha de esta<br>una fecha limite? En estas circunstancias, ¿quién no ha<br>de posponer la tarea, ha llegado tarde o ha procrastinado? | •           | Quién ne ha tenido la desagra<br>correr de la cita a la siguiente,<br>faila de tiemp:<br>«Accuerdate le que el tiem<br>trampas jen todos meel, es la<br>lerdojn, ¿Es esta la al dadera ne<br>dimensa definir, es esta la al dadera ne<br>dimensa definir el tiempo y la<br>mensadores, científicos, filó<br>internar definir el tiempo y la<br>mensadores, científicos, filó<br>internar definir el tiempo y la<br>revisto siempre obligados a admi<br>nevitablemente limitada y signe<br>que sa refiere al tiempo, hay dos | dable sensación<br>o de renunciar<br>po es un ávide<br>ley», afirmaba<br>uturaleza del tit<br>transca del tit<br>lación entre la<br>sofos Todos la<br>lación entre la<br>reincompleta<br>radacramente<br>aspectos profun | a de depe<br>a lo que<br>o jugador<br>Baudelair<br>empo? ¿O<br>a modo m<br>on el tiemp<br>cuando j<br>os que har<br>s personas<br>De hecho,<br>. Aunque<br>reveladora<br>damente i | nder del<br>le encanta<br>que gana<br>e en su j<br>es solo<br>ás genera<br>po? ¿De d<br>pensamos<br>n aceptado<br>y el tien<br>esta ind<br>son muy<br>is, parece<br>nterrelació | tiempo, c<br>a hacer po-<br>a sin hace<br>poema «l<br>una de la<br>l. ¿por que<br>cónde vier<br>en que<br>o el reto c<br>npo se há<br>agación «<br>pocos la<br>que, en l<br>onados: | de<br>or<br>El<br>El<br>el<br>el<br>el<br>el<br>el<br>o |
| 3 páginas para acabar                                           | el capítulo                                                                                                    | El contexto |                                                                                                    |                                                                                                    |                                                                                                    |                                                                                                    |                                                                                                    | 8%                                                      |
|                                                                 |                                                                                                    |             |                                                                                                    | _                                                                                                    | _                                                                                                    | _                                                                                                    | _                                                                                                    |                                                         |
|                                                                 | Añadir nota                                                                                                    |             |                                                                                                    |                                                                                                    | ×                                                                                                    |                                                                                                    |                                                                                                    |                                                         |
|                                                                 | Añadir nota                                                                                                    |             |                                                                                                    |                                                                                                    | ×                                                                                                    |                                                                                                    |                                                                                                    |                                                         |

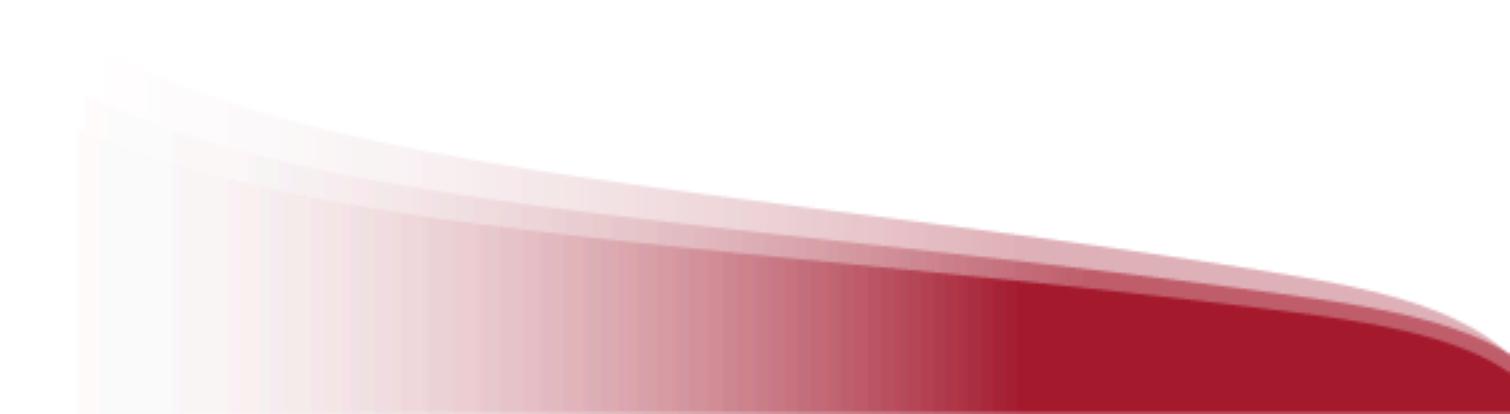

#### 3.5. Crear y compartir listas

Podrás crear listas de contenido específicas que te pueden ser de utilidad para tener los recursos organizados y de rápido acceso, además el ecosistema de aprendizaje te ofrece la posibilidad de compartir las listas con otros usuarios para fomentar el **aprendizaje colaborativo**.

Podrás crear tantas listas como desees en 2 formatos: "**Lista privada**" (de uso personal) y "**Lista pública**" (visibles para todos los usuarios de la biblioteca y pueden ser compartidas a través de link).

Existen dos posibilidades de crear listas para organizar contenidos.

**Desde tu Área de Usuario:** Haz clic en *"Crear lista"* en el apartado de listas y agrega los contenidos que desees.

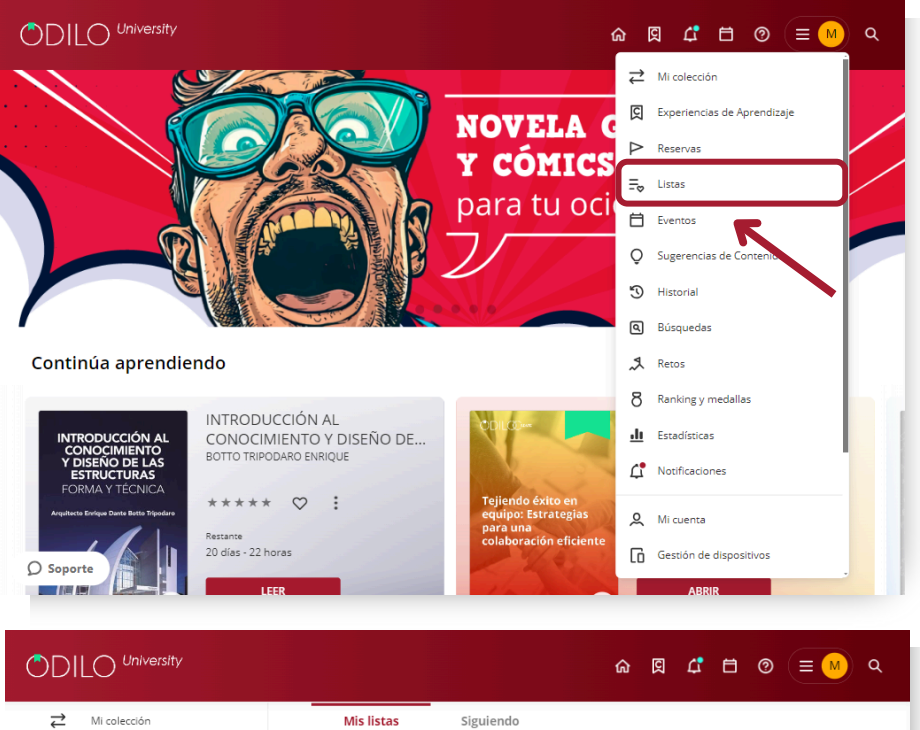

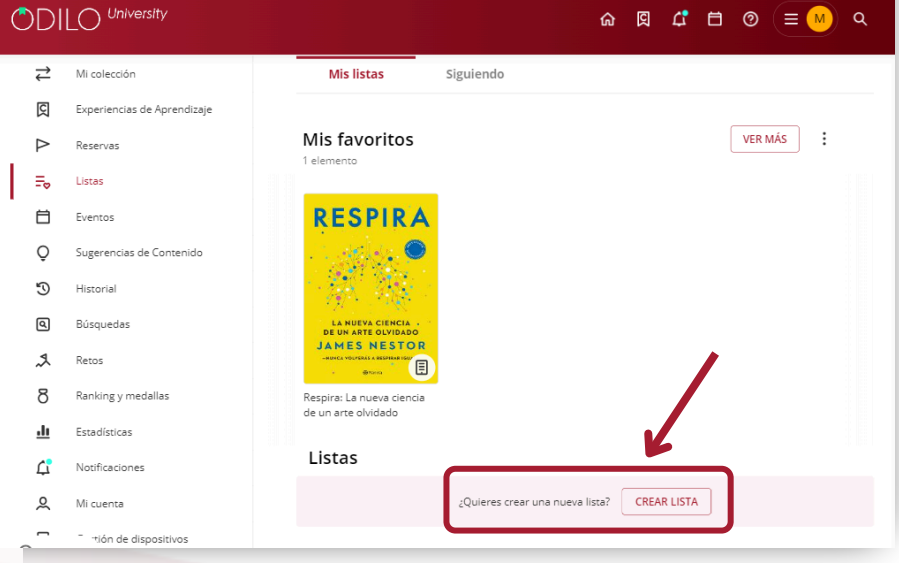

**Desde un Contenido:** Ve a la ficha técnica de un contenido, haz clic en el icono de lista y selecciona "Nueva lista". El contenido se añadirá automáticamente.

| <complex-block></complex-block>                                                                                                    | - <i>.</i> .                                                                                    |                                                                                                    |                                                                                                |                                 |                 |
|----------------------------------------------------------------------------------------------------|-------------------------------------------------------------------------------------------------|----------------------------------------------------------------------------------------------------|------------------------------------------------------------------------------------------------|---------------------------------|-----------------|
|                                                                                                    | La técnica<br>Pomodoro<br>El fanon entello<br>gue la cambiado la sida<br>2 millones de personas | La técnica Pomodoro®: El famoso mét<br>cambiado la vida a 2 millones de perso<br>Francesco Cirilo SEGUIR AUTOR<br>***** ©                                                                                                    | todo para gestionar el tien<br>onas                                                            | npo que ha                      |                 |
|                                                                                                    | 89595                                                                                           | LEER DEVOLVER                                                                                                    | Nueva lista                                                                                    |                                 | ×               |
|                                                                                                    | Francesco Cirillo                                                                               | La técnica Pomodoro®, inspirada en un temporizador de coc<br>lectores podrán simplificar su trabajo, descubrir cuánto tiem<br>concentración y meiorar sus obietivos                                                                                                    | cina con fc<br>po y esfue Pomodoro                                                             | Nombre de la lista              |                 |
| Lista pública ~ Lista privada<br>ARADIR                                                                                                    | Préstamos totales Visitas<br>Di Soporte 43                                                      | Management & management techniques Uso simultáneo                                                                                                    | Francescontino                                                                                 | Añade una descripción a la list | ta (opcional)   |
| ACADIR<br>ACADIR<br>ACADIR |                                                                                                 |                                                                                                    |                                                                                                | Lista pública                   | ✓ Lista privada |
| C Image: Constraint of the second of the second of t                                                                                                    |                                                                                                 |                                                                                                    |                                                                                                | 4 มี 4 มี 4 มี 4                |                 |
| Conforme progresa al siglo XXI, la tecnología continúa<br>cambiando la forma de hacer negocios. La redes de alta<br>velocidad, la computadoras poderosa, la interiment y la                                                                                                    | <                                                                                               |                                                                                                    | K Nueva lista **********************************                                               |                                 |                 |
| mayoria de las empresas relevantes. Par a competir y prosperar tabajo esta alta de las encodes estas estas estas estas encodes estas encodes estas encodes estas encodes estas encodes estas encodes estas encodes estas encodes estas encodes estas encodes estas encodes estas estas e<br>estas estas estas estas estas estas estas estas estas estas estas estas estas estas estas estas estas estas estas estas estas estas estas estas estas estas estas estas estas estas estas estas estas estas estas estas estas estas estas e                                                                                                    | Conforme<br>cambiand<br>ventormad                                                               | El poder del ahora                                                                                                    | Utraverse de la lista<br>Utraverse de la lista<br>Afuade una descripción e la lista (opcional) | 0/255                           |                 |
| ACCEDER VISTA PREVIA Cancelar Guardar                                                                                                    | Conforme<br>cambiand<br>velocidua<br>mayoria d<br>prospera<br>logra                             | El poder del ahora<br>Vel<br>Welk Ranadive<br>ESUMIDDI COM<br>El poder del ahora<br>Mercandore<br>Seguir autor<br>Compare a ligio XXI, neconolgía continúa,<br>ha forma de hacen negocios. Las redes de ata<br>ha comparatores poderosas, las redes de ata<br>ha comparatores poderosas, las redes de ata<br>ha comparato | USBORD COM<br>Adade una descripción a la fista (opcional)                                      | 9/755<br>9/200                  |                 |
| 88 Q E Equitaria Mas                                                                                                    | Conforme<br>cationada<br>information<br>organization<br>logran<br>Busines                       | El poder del ahora<br>Poa<br>WeskBaaker<br>El poder del ahora<br>El poder del ahora<br>Berguir autor<br>******<br>Crogens el sigio XIV, la tecnología continúal<br>bas computadoras poderosas, la internet y la<br>forma del abecarites. Para competír y<br>abe enta catidad, es ocueran de memorias<br>a overtos e forent del vinente del atta<br>as ordenzatoras poderosas, la internet y la<br>se ordenzatoras poderosas, la internet y la<br>se ordenzatoras poderosas, la internet y la<br>se ordenzatoras poderosas, la internet y la<br>se ordenzatoras de ocueran de emperioras<br>a overtos e forent del vinenti del atta<br>a overtos e forent del vinenti del atta<br>a overtos de ocueran de emperioras                                                                                                    | Lista pública                                                                                  | anco<br>ardar                   |                 |

A continuación, marca la opción que desees, *"Lista privada"* o *"Lista pública"* y rellena los campos marcados: título y descripción (opcional).

|                                                                                                    |                                             |               | Edital lista       |                                     |                 |
|----------------------------------------------------------------------------------------------------|---------------------------------------------|---------------|--------------------|-------------------------------------|-----------------|
|                                                                                                    | Nombre de la lista                          |               |                    | Nombre de la lista                  |                 |
|                                                                                                    | Innovación                                  |               |                    | Innovacion                          |                 |
| HEROSO<br>HEROSO<br>HEROSO | Añade una descripción a la lista (opcional) |               | HARRING CONTRACTOR | Añade una descripción a la lista (c | pcional)        |
|                                                                                                    | ✓ Lista pública                             | Lista privada |                    | Lista pública                       | ✓ Lista privada |
| i.                                                                                                    | EDITAR                                      |               |                    | EDITAR                              |                 |
|                                                                                                    |                                             | 2             |                    |                                     |                 |
|                                                                                                    |                                             |               |                    |                                     |                 |
|                                                                                                    |                                             |               |                    |                                     |                 |
|                                                                                                    |                                             |               |                    |                                     |                 |
|                                                                                                    |                                             |               |                    |                                     |                 |
|                                                                                                    |                                             |               |                    |                                     |                 |
|                                                                                                    |                                             |               |                    |                                     |                 |

Podrás incluir tantos contenidos como consideres, por ejemplo, creando listas de contenidos por temáticas, cátedras, etc.

Encontrarás tus listas creadas a través del **área de usuario** en el apartado "**Listas**", desde aquí podrás acceder a los contenidos directamente.

Si has creado una lista pública y deseas compartirla, haz clic en los tres puntos del lado derecho de la misma, y comparte el enlace que obtendrás al hacer clic en *"copiar enlace"* desde la web y desde el icono de compartir desde la App.

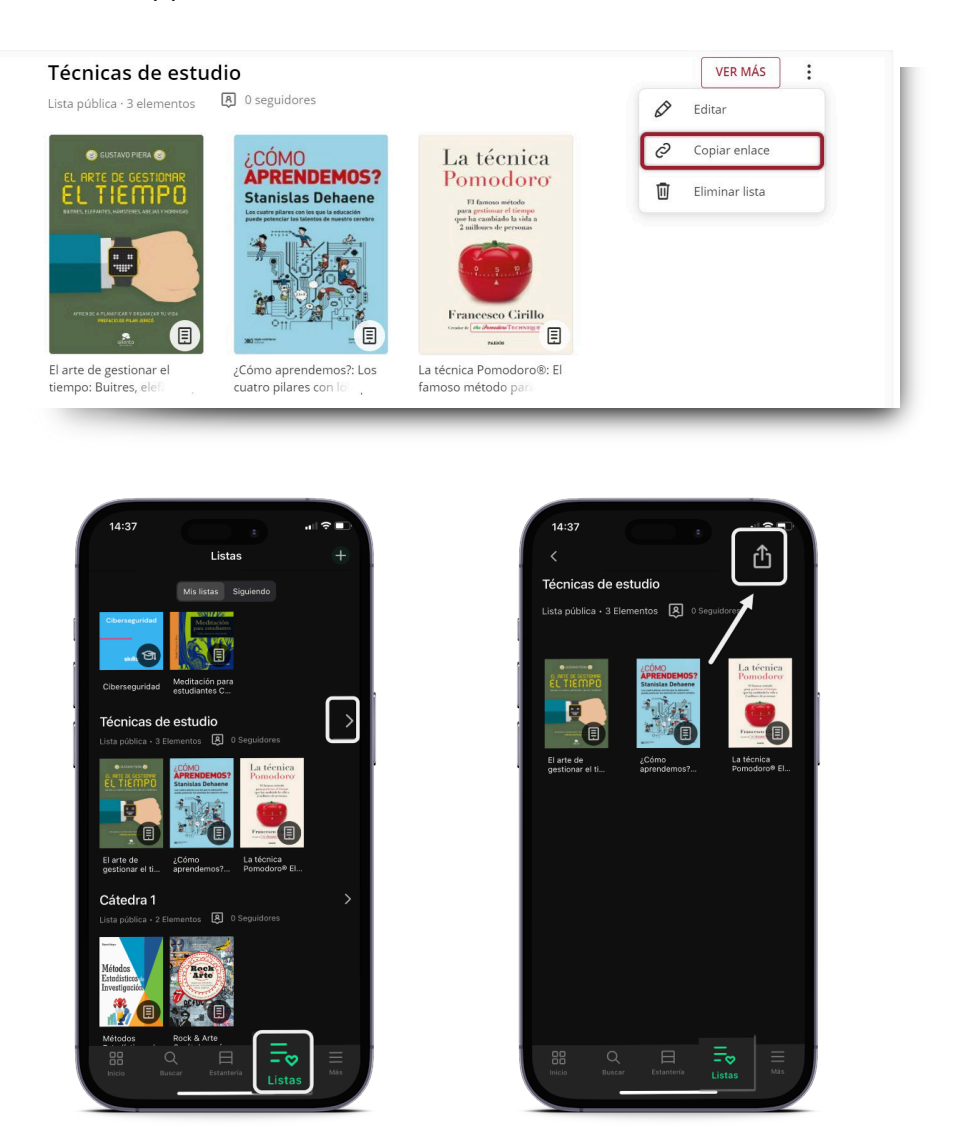

Importante: Para añadir un nuevo contenido a cualquier tipo de lista (ya sea pública o privada) debes acceder al área de información del nuevo contenido que quieras incluir, hacer clic en el icono de lista y pinchar en el nombre de la lista que deseas actualizar. El contenido se añadirá automáticamente.

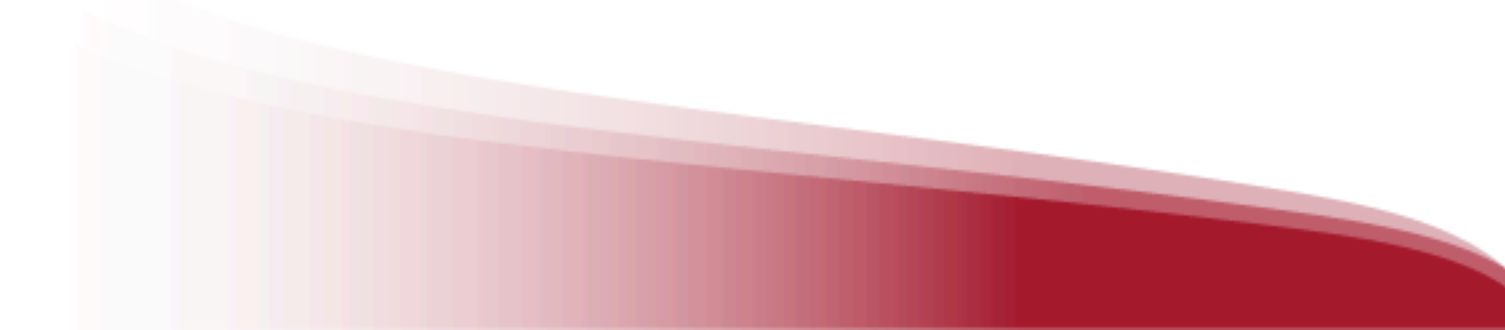

#### **Seguir listas**

Tendrás la posibilidad de unirte al aprendizaje colaborativo siguiendo listas de contenidos de tu interés.

Si deseas seguir una lista de contenidos, accede a cualquier lista pública desde tu catálogo, o a través de un link enviado por otro usuario y haz clic en el botón *"Seguir"* de la parte superior derecha dentro de cualquier lista.

Esta acción te permitirá estar totalmente informado, mediante las notificaciones que te llegarán cada vez que el autor de la lista incorpore algún contenido nuevo a la misma.

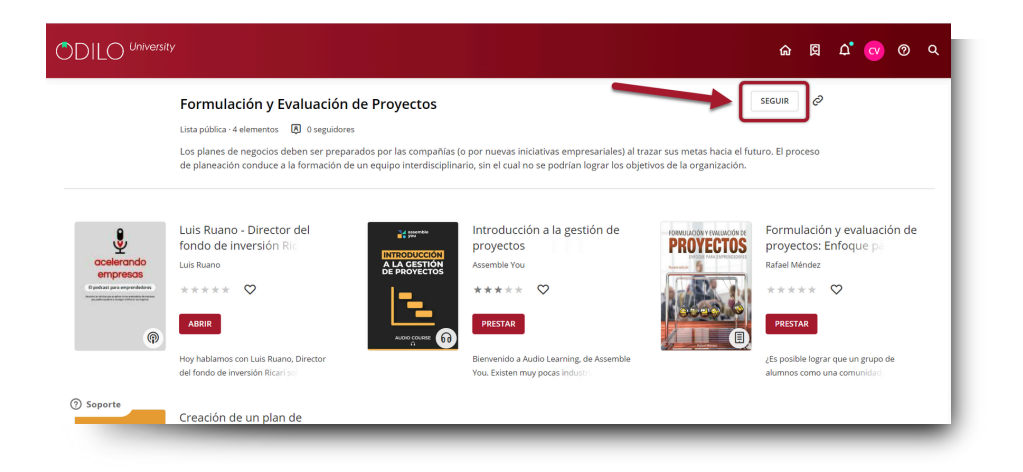

# 4. Desarrollar habilidades a través de Experiencias de aprendizaje

Una Experiencia de Aprendizaje es una propuesta de aprendizaje personalizada y estructurada que puede incluir contenidos actualizados de una amplia variedad de áreas de estudio con las cuales podrás desarrollar nuevas habilidades y han sido diseñadas exclusivamente para cubrir las necesidades de cada área.

Estas experiencias buscan fomentar nuevas habilidades y conocimientos, otorgando una amplia variedad de recursos actualizados como ejercicios, manuales, foro, chat y contenido interno de la institución, para fomentar el aprendizaje constante.

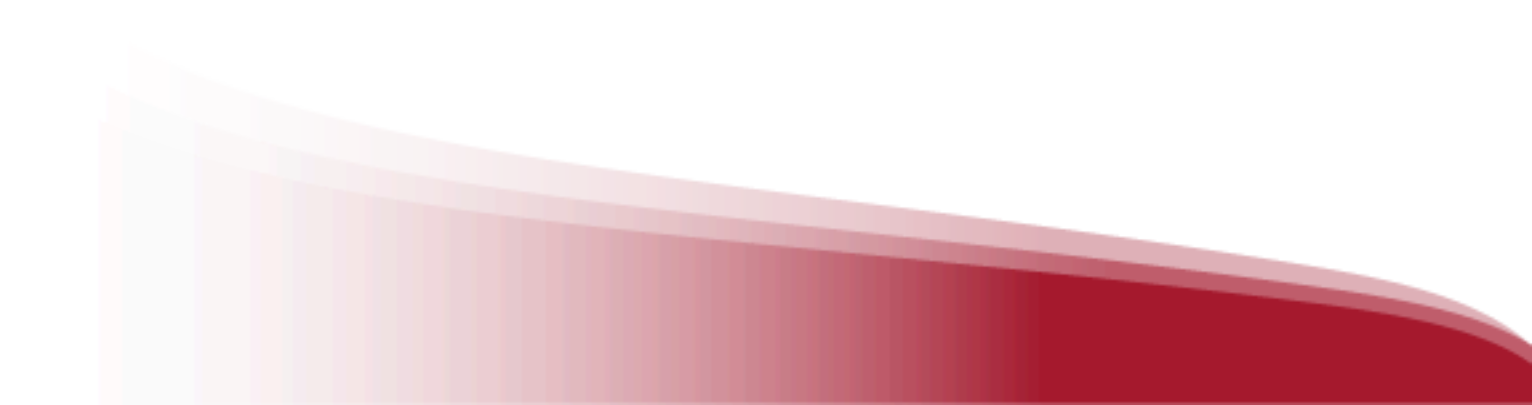

#### 4.1. Descubrir las Experiencias de aprendizaje

Para descubrir las Experiencias de Aprendizaje solo tienes que acceder al apartado de *"Explorar experiencias de aprendizaje"*, a través del icono de buscador, situado en la parte superior derecha de tu Ecosistema de aprendizaje.

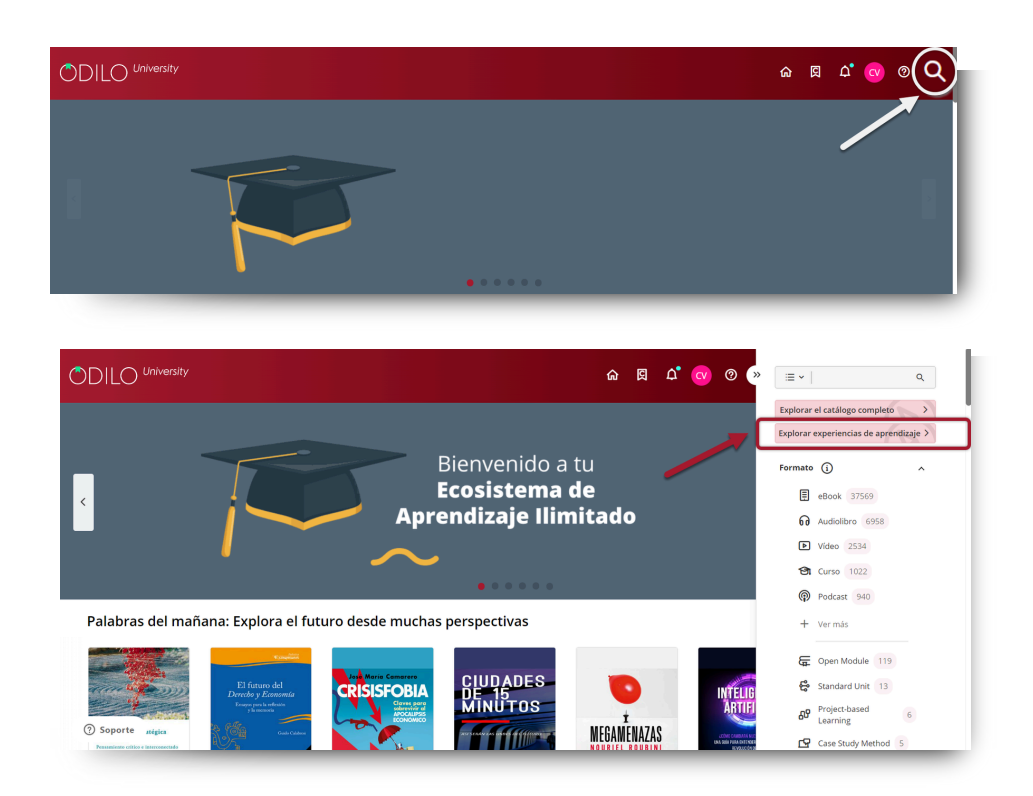

A continuación, encontrarás los distintos tipos de Experiencias disponibles en tu catálogo.

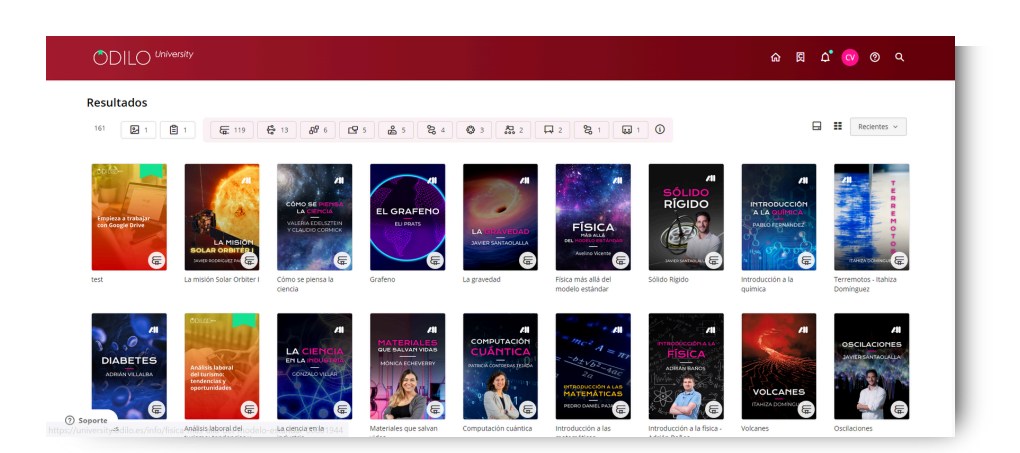

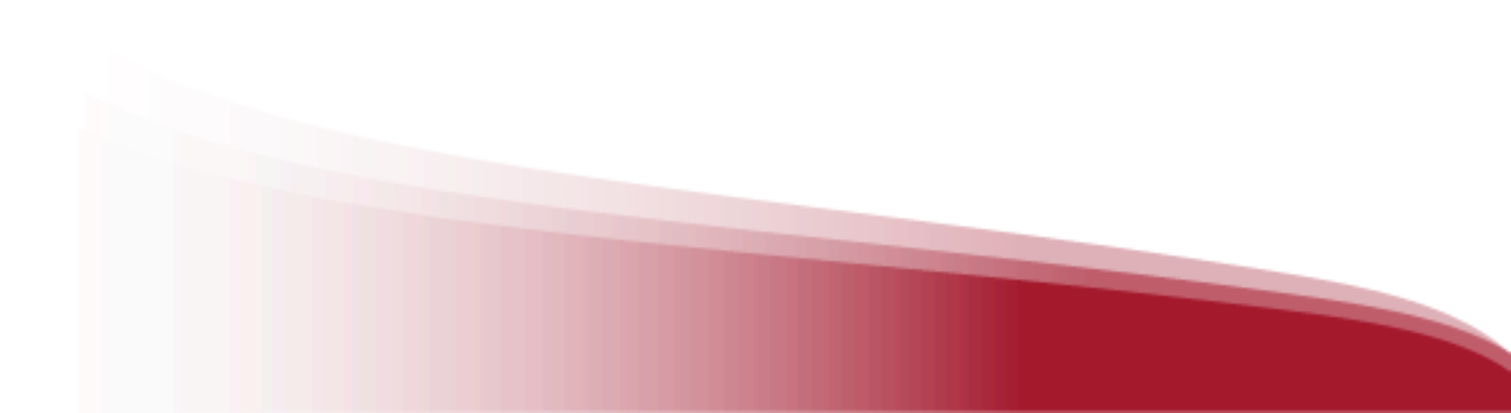

Podrás acceder a cualquier Experiencia de Aprendizaje simplemente haciendo clic en ella y haciendo clic en el botón *"Abrir"*.

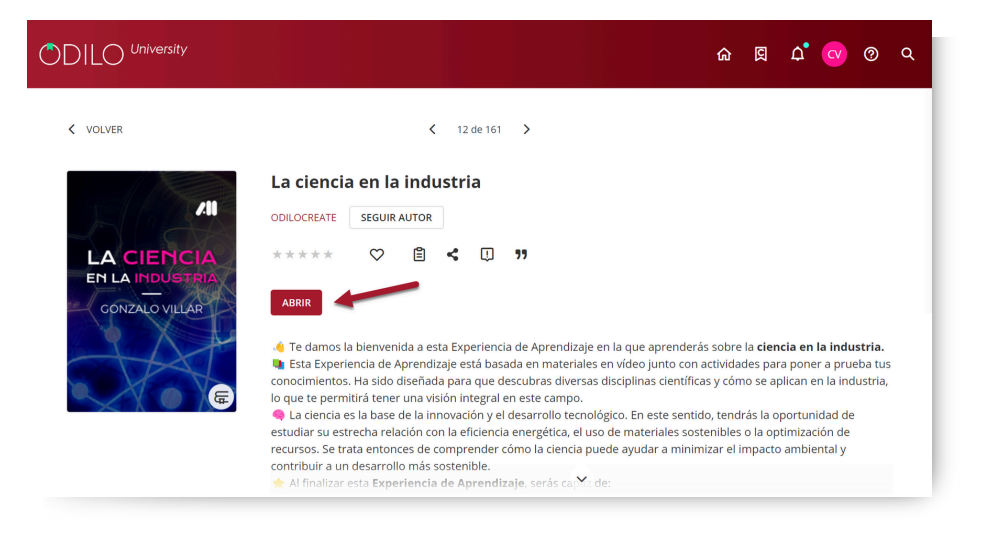

Una vez dentro de la Experiencia, haz clic en el botón *"Iniciar experiencia"* y luego en *"Comenzar"* para iniciarla.

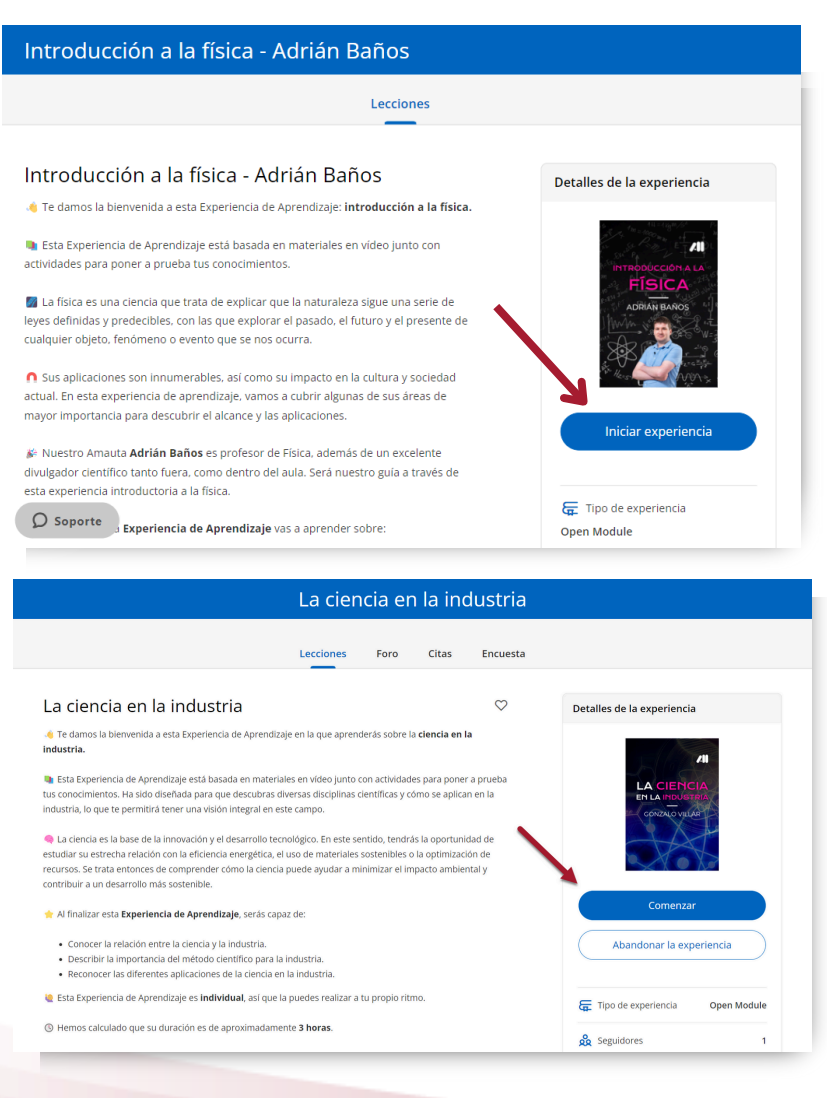

Al ir avanzando en el contenido de la experiencia podrás ver tu porcentaje de evolución y las lecciones en el panel lateral.

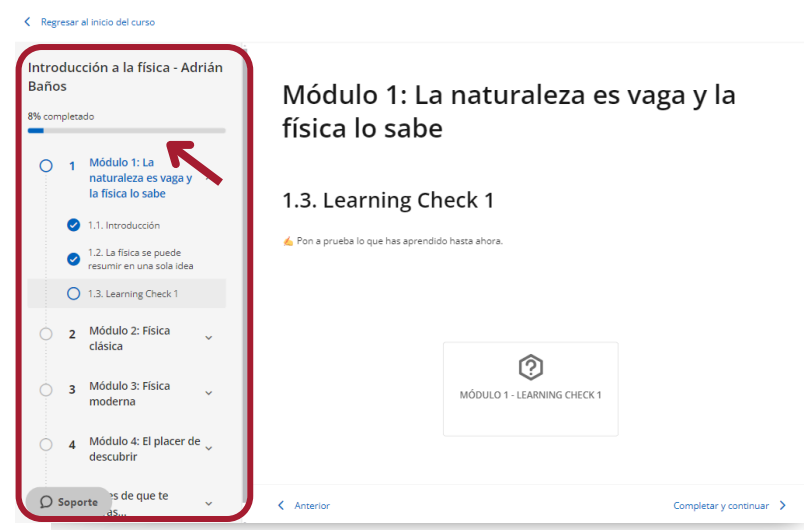

Importante: Algunas experiencias ofrecen certificación, podrás identificar estas experiencias y ver si incluye o no certificado entrando en ella, en el panel *"Detalles de la experiencia"*.

|                                                                                                    | Programa                                                                                                    | oro Citas                                                                                                    |                                                             |
|----------------------------------------------------------------------------------------------------|----------------------------------------------------------------------------------------------------|----------------------------------------------------------------------------------------------------|-------------------------------------------------------------|
| Excel básico (Demo)                                                                                                    |                                                                                                    | $\heartsuit$                                                                                                    | Detalles de la experiencia                                  |
| The standard Lorem Ipsum passage, use                                                                                                    | ed since the 1500s                                                                                                    |                                                                                                    |                                                             |
| magna aliqua. Ut enim ad minim veniam, quis nos<br>consequat. Duis aute irure dolor in reprehenderti<br>Keepteur sinto caesat cupidata non proident, si<br>Section 1.10.32 of "de Finibas Bonorum i<br>"Sed ut perspicitatis unde onnis iste natus error si<br>aperiam, eaque ipsa quae ab llo inventore vertata<br>enim ipsam voluptatem quia voluptas sit aspernar<br>qui ratione voluptatem sequi nescunt. Neque por<br>consecteur, adipisi velli, sed quia non numquam<br>quar dianome voluptatem et de quia non numquam<br>alaboriosam, nisi ut aliquid ex ea commodi conseque<br>velle see quare nill modestare consecutir, velli llo | strud exercitation ullamco laboris nisi ut all<br>in voluptate veilt esse cilium dolore eu lug<br>un fin cuipa qui officia deserunt mollit anir<br>et Malorum", written by Cicero in<br>it voluptatem accusantium doloremque la<br>is et quasi architecto beata evide dica su<br>tur aut odit aut fugit, sed quia consequunt<br>or quisquam est, qui dolorem ipsum quia<br>ne lus moll tempora inclutur ut labore et<br>venianr, quia nostrum exercitationem ulla<br>nuatur? Quis autem vel eum lure repreheno<br>usaturi volusi autem vel eum une reputentor | quip ex ea commodo<br>at nuils pariatur.<br>i dest laborum."<br>45 BC<br>dantium, totam rem<br>t explicabo. Nemo<br>ur magni dolores eos<br>dolor sit amet,<br>lolore magnam<br>no corporis suscipit<br>erit qui ne avoluptate<br>tuita anxitut?" | Ecetistics<br>Continuar lección<br>Abandonar la experiencia |
|                                                                                                    |                                                                                                    | Completado 67%                                                                                                    | G Tipo de experiencia<br>Odilo-certified Itinerary          |
| Contenido en esta experiencia                                                                                                    |                                                                                                    |                                                                                                    |                                                             |
| Contenido en esta experiencia 1 Módulo 1. Formato de texto y                                                                                                    | y hojas de cálculo                                                                                                    | -                                                                                                    | Se Materia Excel                                            |

#### 4.1.1. Acceder al contenido de las experiencias

Las Experiencias se organizan por pestañas ubicadas en la parte superior. Podrás navegar a través de ellas con un simple clic.

Para comenzar a completar la Experiencia, haz clic en el primer apartado o módulo y podrás avanzar en las áreas del panel. Una vez se ha completado la sección, haz clic en **"Completar y continuar"** para pasar al siguiente apartado.

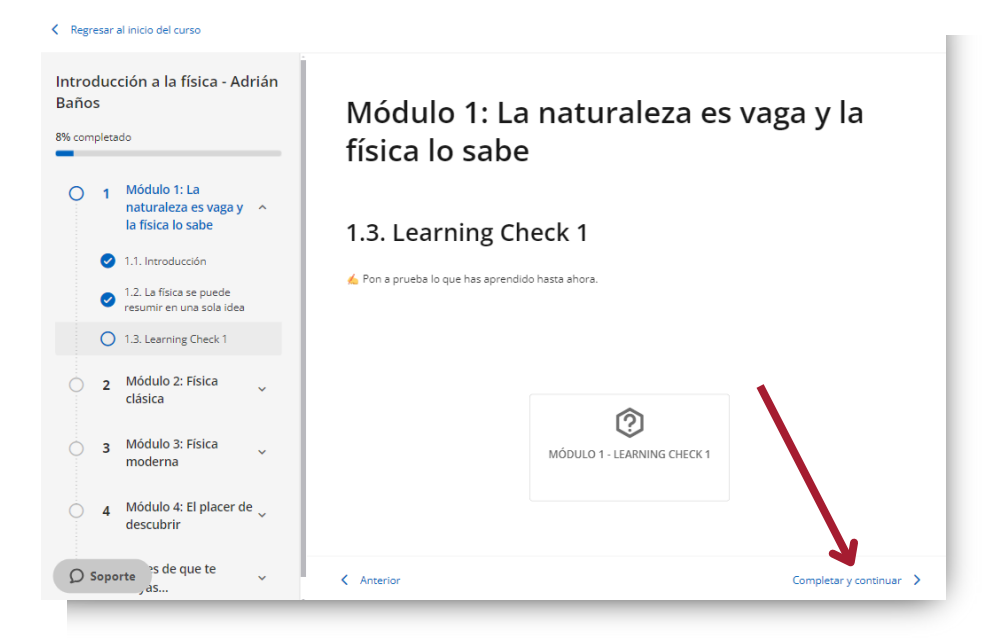

Para poder ingresar al contenido deberás hacer clic en el botón *"Acceder"*. Luego haz clic en *"Leer"* en el caso de e-book, *"Escuchar"* si fuese un audiolibro o podcast, y *"Visualizar"* si se tratase de un curso.

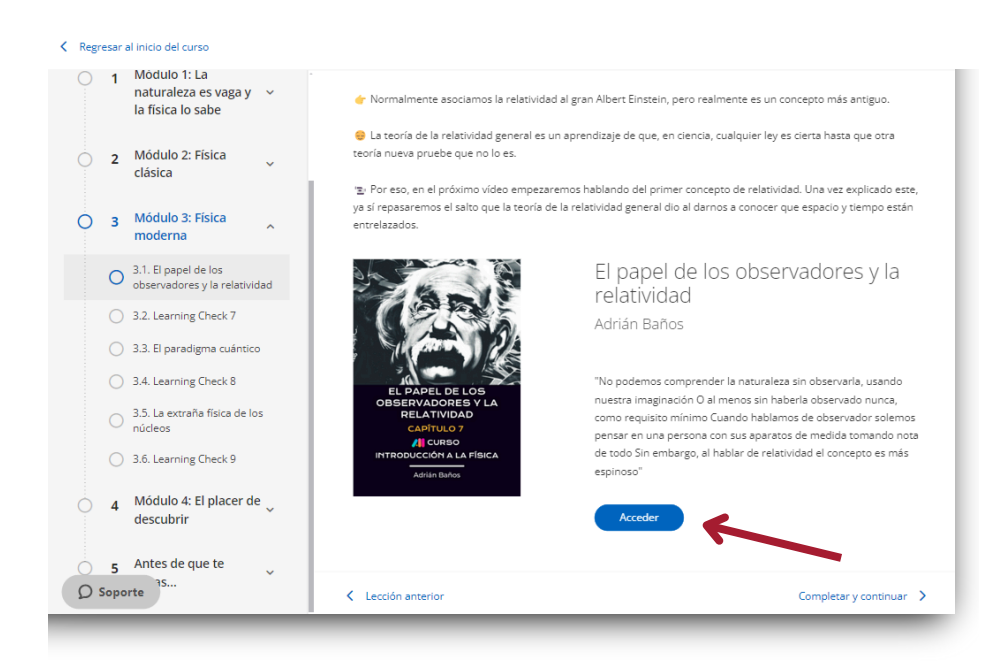

#### 4.1.2 Ejercicios

A lo largo de la experiencia encontrarás ejercicios que evaluarán los nuevos conocimientos adquiridos en ella, para realizarlos simplemente haz clic sobre él y contesta a las preguntas.

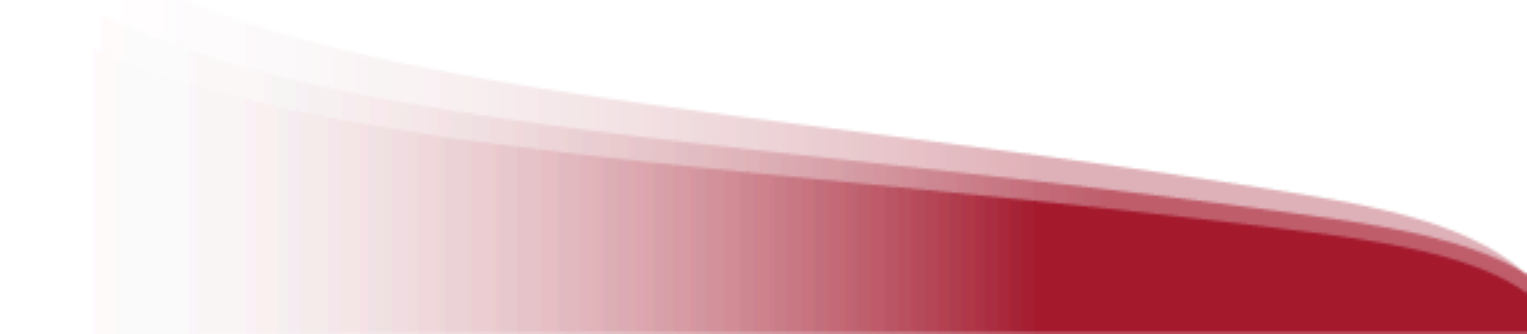

| troduccion a la física - Adrian<br>años<br>è completado                                                        | Módulo 1: La naturaleza es vag<br>física lo sabe | a y la                  |
|----------------------------------------------------------------------------------------------------|--------------------------------------------------|-------------------------|
| <ul> <li>1 Módulo 1: La<br/>naturaleza es vaga y ^<br/>la física lo sabe</li> <li>1.1. Introducción</li> </ul> | 1.3. Learning Check 1                            |                         |
| <ul> <li>1.2. La física se puede<br/>resumir en una sola idea</li> <li>1.3. Learning Check 1</li> </ul>        | 🞪 Pon a prueba lo que has aprendido hasta ahora. |                         |
| O 2 Módulo 2: Física<br>clásica                                                                                | <b>(</b> )                                       |                         |
| O 3 Módulo 3: Física<br>moderna                                                                                | MÓDULO 1 - LEARNING CHECK 1                      |                         |
| O 4 Módulo 4: El placer de<br>descubrir                                                                        |                                                  |                         |
| O Soporte is de que te                                                                                         | < Anterior                                       | Completar y continuar 💙 |

Importante: Si el ejercicio está estructurado con más de 1 intento, deberás hacer la entrega final, haciendo clic el botón *"Enviar"* o si deseas realizar otro intento, pulsa *"Intentar de nuevo"*.

| Tu puntuación actual es: | 6.75 Nota mínima: 6 |
|--------------------------|---------------------|
| Intentos restantes: 2    | tar de nuevo Enviar |

Los ejercicios configurados con más de un intento también pueden tener una nota mínima. Deberás alcanzar esa puntuación para poder enviar el ejercicio, de lo contrario, el botón "Enviar" no estará disponible.

| Tu puntuación actual es: | <b>3.25</b> (i) Nota mínima: 6 |  |
|--------------------------|--------------------------------|--|
| Intentos restantes: 1    | tar de nuevo                   |  |

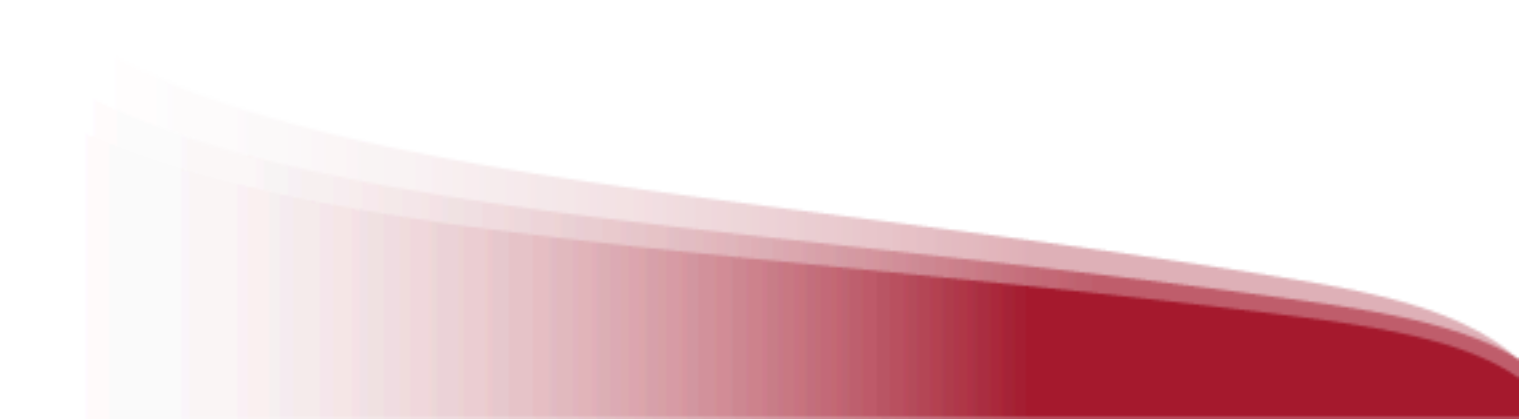

Una vez entregado el ejercicio de manera correcta, verás que se muestra "Resuelto". Si el ejercicio no ha sido marcado "Resuelto", tu experiencia no cumplirá con los requisitos para finalizar de manera exitosa.

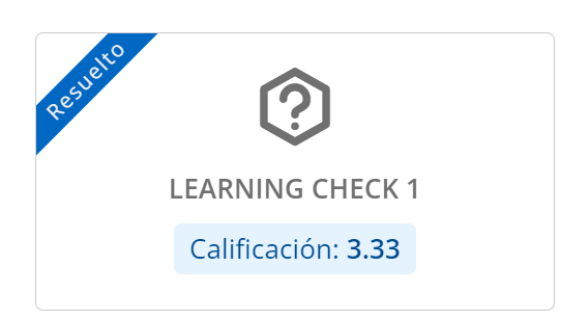

#### 4.1.3 Visualizar los logros obtenidos

Una vez que vayas completando Experiencias de Aprendizaje con éxito, tendrás acceso a tus calificaciones obtenidas y certificados.

#### Calificaciones

Si deseas hacer un seguimiento de tu trabajo puedes acceder al área de calificaciones y consultar en cualquier momento.

Dirígete al área de usuario y selecciona la opción "Experiencias de Aprendizaje"

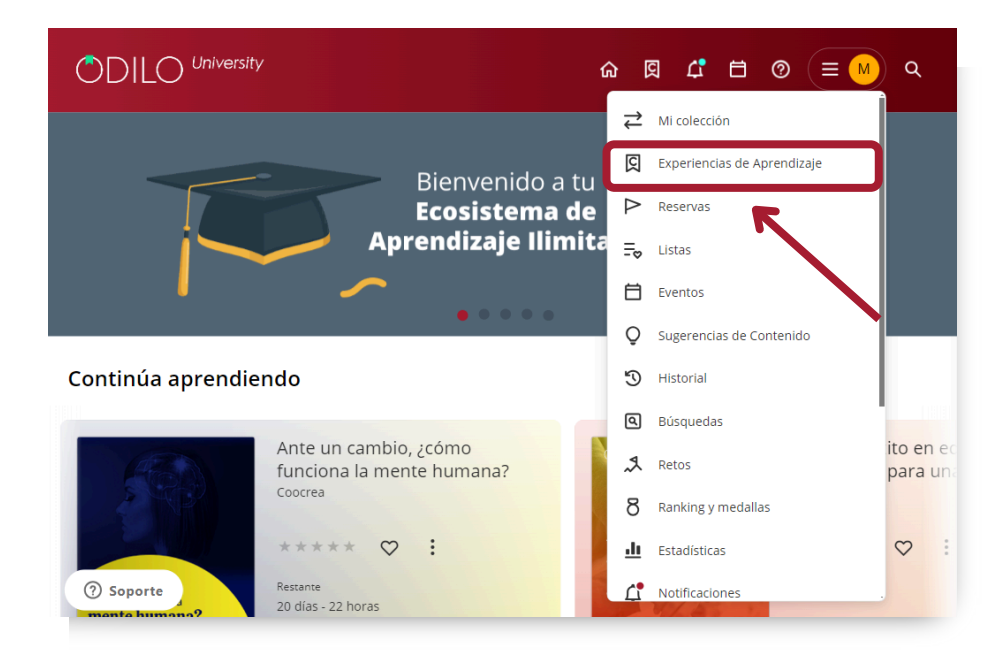

Desde aquí podrás hacer clic en *"Calificaciones"* y buscar la Experiencia de Aprendizaje que quieras consultar.

| C | DI                                                 | LO <sup>University</sup>    | 命 🛛 🗘 🖽 💿 😑 M Q                                                                                                |
|---|----------------------------------------------------|-----------------------------|----------------------------------------------------------------------------------------------------|
|   |                                                    |                             | «                                                                                                    |
|   | $\stackrel{\scriptstyle \rightarrow}{\rightarrow}$ | Mi colección                | IR A EXPERIENCIAS DE APRENDIZAJE         CREAR EXPERIENCIA         CALIFICACIONES                              |
|   | ସ                                                  | Experiencias de Aprendizaje | CERTIFICADOS                                                                                                   |
|   | $\triangleright$                                   | Reservas                    | Moderando                                                                                                    |
|   | ≣⊳                                                 | Listas                      |                                                                                                    |
|   | Ħ                                                  | Eventos                     |                                                                                                    |
|   | Ô                                                  | Sugerencias de Contenido    | Bandha (a Maranna)                                                                                             |
|   | G                                                  | Historial                   |                                                                                                    |
|   | ٩                                                  | Búsquedas                   | Comunicação Liderança & Conoce acerca Demo: Grado<br>Persuasiva Inovação de Ia - Mari Herrera<br>psiciología d |
| 1 | d                                                  | <u>^</u>                    |                                                                                                    |
|   | < Va                                               | blver                       | Calificaciones                                                                                                 |
|   |                                                    |                             | Calactions autoring in                                                                                         |
|   |                                                    |                             |                                                                                                    |
|   |                                                    |                             |                                                                                                    |
|   |                                                    |                             | 4CS: Creatividad, Comunicación, Colaboración y Pensamiento Chuco                                               |
|   |                                                    |                             | Afrontar La Diversidad                                                                                         |
|   |                                                    |                             | Agujeros Negros - Gastón Giribet                                                                               |
|   |                                                    |                             | Alzheimer Y Otros Tipos De Demencia                                                                            |
|   |                                                    |                             | Análisis Del Mercado Laboral Sanitario                                                                         |
|   | ?                                                  | ) Soporte                   | Análisis Laboral Del Turismo: Tendencias Y Oportunidades                                                       |

Importante: Aquí verás todas las Experiencias de Aprendizaje que comenzaste a seguir o la formación obligatoria que se te ha asignado por parte de tu institución.

#### Certificados

Si las Experiencias de aprendizaje que has realizado otorgan certificación, las podrás encontrar y descargar en este apartado.

Dirígete al área de usuario y selecciona la opción *"Experiencias de Aprendizaje"*, desde aquí podrás hacer clic en *"Certificados"* y descargar el certificado obtenido.

|        | Mi colección                | 💭 IR A EXPER              | IENCIAS DE APREND  | CREAF                        | EXPERIENCIA               | CALIFICACIONES           | ]                           |
|--------|-----------------------------|---------------------------|--------------------|------------------------------|---------------------------|--------------------------|-----------------------------|
|        | Experiencias de Aprendizaje | CERTIFICADOS              |                    |                              |                           |                          |                             |
| Þ      | Reservas                    |                           |                    |                              |                           |                          |                             |
| ≡⊳     | Listas                      | Moderand                  | o                  |                              |                           |                          |                             |
| Ô      | Sugerencias de Contenido    | 0100-                     |                    | 00.00-                       |                           | 001/0+                   |                             |
| S      | Historial                   | Internación en el         | Cômo solucionar    | Storytelling: Crea           | ChacGPT y los             | Empleza a trabajar       | E                           |
| ٩      | Búsquedas                   | para docernes             | Prosentas          | y compartela                 | grandes<br>del lenguaje   |                          |                             |
| 🕐 Ѕоро | rte 🤅                       | Innovación en<br>el aula: | Cómo<br>solucionar | Storytelling:<br>Crea tu pro | Chat GPT y los<br>Modelos | Empieza a<br>trabajar co | Introducció<br>las variable |

| Certificados                                                             |              |                  |  |  |
|--------------------------------------------------------------------------|--------------|------------------|--|--|
|                                                                          | Experiencias | Tus certificados |  |  |
|                                                                          | Q            |                  |  |  |
| CENTREADO                                                                |              |                  |  |  |
|                                                                          |              |                  |  |  |
| Resolución de problemas complejos                                        |              |                  |  |  |
| No puedes descargar tu certificado.<br>Todavía no ha terminado el curso. |              |                  |  |  |

Para saber si tu experiencia lleva certificación, puedes revisarlo en el área *"Detalles de la experiencia"* que encontrarás al ingresar a ella.

| Empieza a trabajar con Google An                                                                                                    | alytics - Proyecto 1                             |
|----------------------------------------------------------------------------------------------------|--------------------------------------------------|
| Lecciones Foro Cita:                                                                                                    | 2                                                |
| Empieza a trabajar con Google Analytics - Proyecto 1                                                                                                    | ♡ Detalles de la experiencia                     |
| I Te damos la bienvenida a esta Experiencia de Aprendizaje, sobre una de las herramientas de trabajo más útiles para el mor<br>Impañas digitales y tráfico en la web: Google Analytics.                                                                                                    | onitoreo de                                      |
| i Esta Experiencia de Aprendizaje es multiformato, por lo que en ella encontrarás videos materiales interactivos y artículos o                                                                                                    | online.                                          |
| Esta experiencia es de nivel básico y está dirigida a cualquier persona que quiera iniciarse en la utilización de Google Analyt                                                                                                    | tics. Empieza a trabajar<br>con Google Analytics |
| sta experiencia es para ti!                                                                                                    | PIEZO A                                          |
| Una vez que finalices esta Experiencia de Aprendizaje, podrás:                                                                                                    |                                                  |
| Comprender los beneficios y la importancia de usar Google Analytics para la toma de decisiones basada en datos.     Configurar una cuenta de Google Analytics y andarí integraciones como Adwords, Tag manager y Search console.     Crear diferentes informes que respondan a diversos objetivos y analizar los datos disponibles.     Crear objetivos y comersiones y utilizarios para realizar seguimiento del rendimiento del sitio web o aplicación y mejora | Continuar lección                                |
| participación del usuario.                                                                                                    | G Tipo de experiencia Open Module                |
| Esta Experiencia de Aprendizaje es Individual, puedes ir completândola a tu ritmo y repasar el contenido todas las veces qu                                                                                                    | certificado                                      |
| ) Estimamos que completar esta Experiencia de Aprendizaje te llevará aproximadamente 2 horas.                                                                                                    |                                                  |
| Soporte en esta experiencia                                                                                                    | RR Seguidores 2                                  |

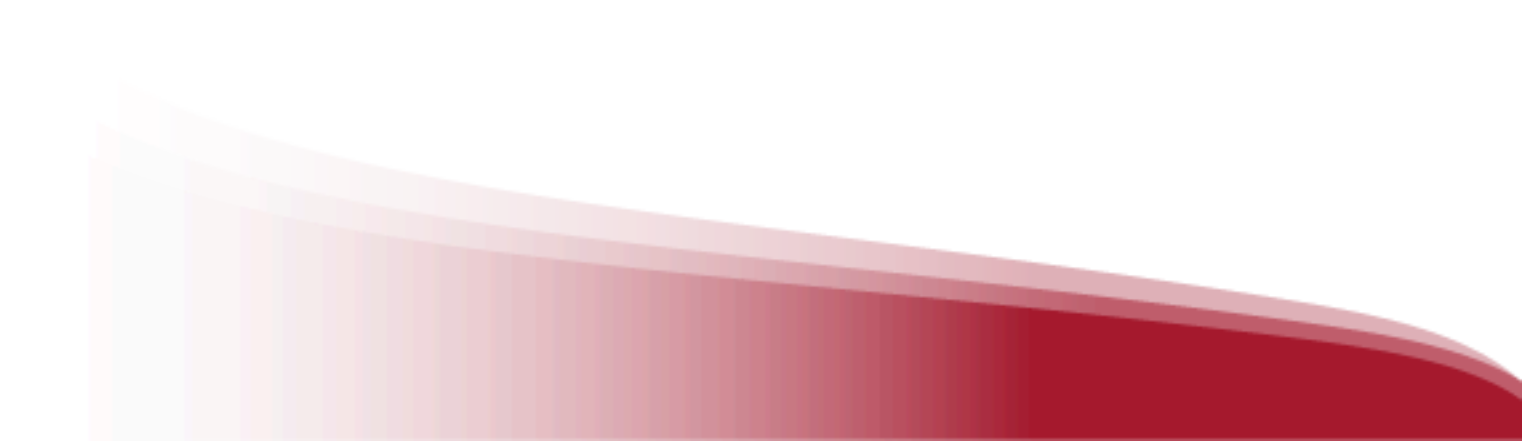

# 5. Área de usuario

Comunicación escrita: Potencia el poder de las palabras Explora tu lado más creativo

Para acceder, solo tienes que hacer clic en la inicial de tu usuario (parte superior derecha)

En esta área encontrarás diferentes opciones

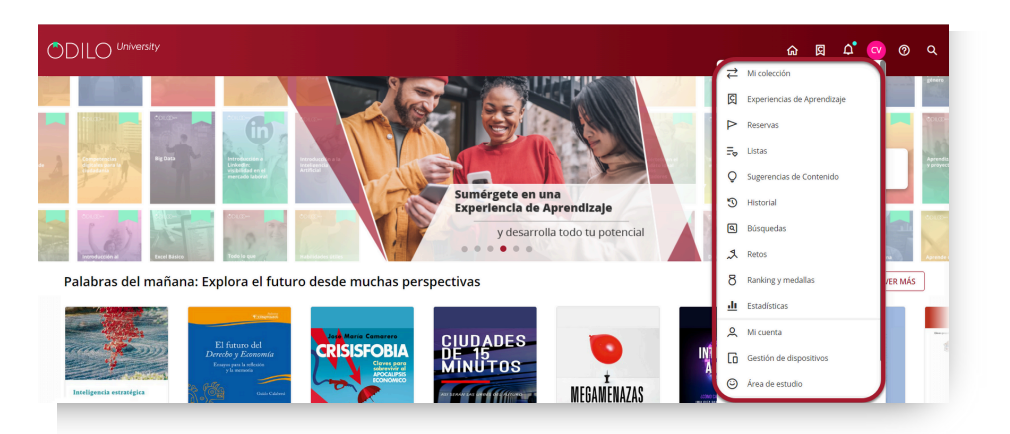

#### • Mi colección

Muestra los recursos que están en préstamo. También se puede consultar el tiempo restante de acceso y devolver el contenido.

#### • Experiencias de aprendizaje

Desde esta opción será posible acceder directamente a las Experiencias de Aprendizaje, calificaciones y certificados.

#### • Reservas

En caso de que no queden copias digitales de un mismo contenido, tendrás que reservarlo. En esta área aparecerá el estado en el que se encuentra tu solicitud.

#### • Listas

En este apartado podrás crear listas, además de acceder a las listas, públicas y/o privadas que hayas creado.

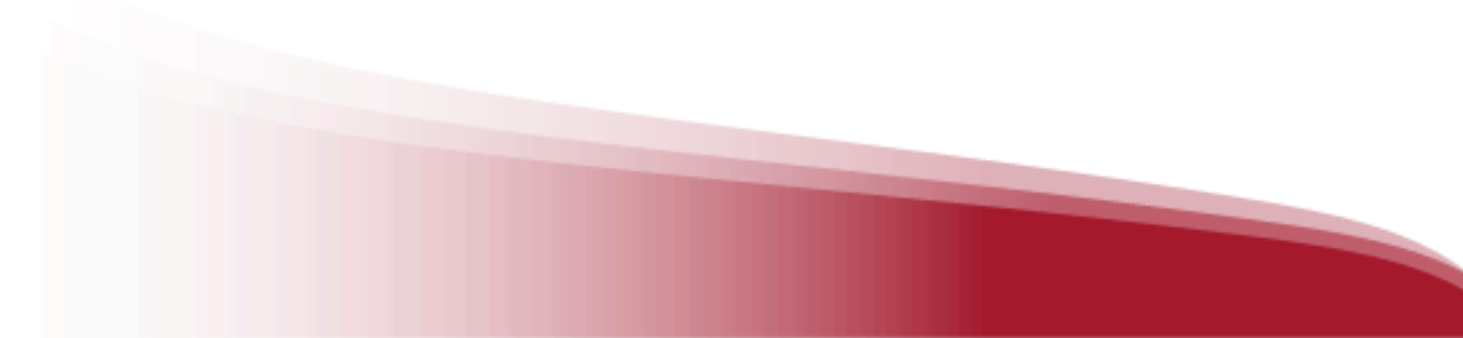

#### • Sugerencias de contenido

Desde esta sección se podrá sugerir la adquisición de algún título específico.

#### • Historial

Muestra el trazado de títulos a los que has accedido a lo largo de tu paso por el catálogo.

#### • Búsquedas

Aparecen los términos que has ido utilizando en tus búsquedas.

#### • Retos

Podrás diseñar desafíos personales a largo o corto plazo a través de este apartado. Para crear uno, simplemente haz clic en *"Reto mensual"* o *"Reto diario"*. En ambos casos, se abrirá un menú donde podrás configurar la frecuencia con la que deseas utilizar contenidos.

#### • Ranking y medallas

Si tu ecosistema de aprendizaje cuenta con la opción de Ranking y Medallas, en este apartado te permitirá conocer el resultado de tus logros y posicionamiento en tu institución.

#### • Estadísticas

Se muestran diferentes datos sobre el uso que has tenido en cada uno de los contenidos.

#### • Mi cuenta

Podrás verificar la información relacionada con tu cuenta y configurar preferencias.

#### • Gestión de dispositivos

Tendrás la posibilidad de tener hasta 6 dispositivos activos por usuario. Desde aquí también se podrá desactivar un dispositivo si fuese necesario.

#### • Área de estudio

Podrás seleccionar el área de interés para que el ecosistema de aprendizaje te pueda recomendar sugerencias acordes con tus preferencias.

# **Preguntas frecuentes**

#### 1. ¿Desde qué dispositivos puedo ingresar a los contenidos?

Podrás disfrutar de los contenidos digitales desde el navegador o desde dispositivos móviles o tablets.

#### 2. ¿Cómo acceder al ecosistema de aprendizaje a través de dispositivos móviles?

Si tu institución cuenta con la opción de descarga de aplicación móvil, encontrarás los botones de descarga directa desde la parte inferior del ecosistema de aprendizaje.

Descarga la aplicación para acceder desde smartphone o tablet. Desde la App podrás disfrutar del contenido sin conexión a internet.

Para disfrutar de tus contenidos **sin conexión a Internet**, debes seguir los siguientes pasos:

- Accede a la App y dirígete a la sección "Estantería" (botón situado en la parte inferior de tu pantalla)
- Descarga los recursos para su uso sin conexión pulsando la flecha de descarga 🕒 en la esquina inferior derecha.
- Este icono 📿 le indicará que el contenido está listo para ser utilizado sin conexión.

Importante: Para navegar por el catálogo y acceder por primera vez a un contenido, así como para descargar los recursos seleccionados, es necesaria una conexión a Internet. Ver apartado 3

#### 3. ¿Puedo utilizar un recurso desde más de un dispositivo?

Sí. Hasta 6 dispositivos en la misma cuenta. Se sincroniza automáticamente con todos sus dispositivos que tengan la aplicación de Odilo.

#### 4. ¿Cuántos contenidos puedo tomar en préstamo de forma simultánea?

Podrás tener hasta 5 préstamos activos de forma simultánea.

#### 5. ¿Cuánto tiempo puedo acceder al título/recurso?

Dispones de 21 días para utilizar el recurso. Una vez pasado ese tiempo se devolverá de manera automática. Si lo deseas, 3 días antes de la finalización del préstamo podrás renovarlo, ya que se activará un mensaje de aviso en el icono de notificaciones.

\*Para el consumo de revistas dispondrás de un día, pudiendo renovar el préstamo.

#### 6. ¿Puedo devolver los recursos antes de tiempo?

Sí. Adicionalmente, los recursos se devuelven automáticamente cuando finaliza el periodo de préstamo, por lo que no es necesario devolver los materiales manualmente.

#### 7. ¿Hay cargos por retraso en devolver los recursos?

¡Nunca! El contenido se devolverá de manera automática una vez pasado los 21 días de préstamo.

#### 8. ¿Puedo imprimir las páginas de los libros electrónicos o imprimir mis marcadores?

Por derecho de Copyright, no hay opción de imprimir el contenido de ODILO. Pero siempre puedes disfrutar de una versión offline a través de la app.

#### 9. ¿Hay contenido en otros idiomas?

Sí. Hay recursos en diferentes idiomas. Para ello solo tienes que acceder al catálogo, y filtrar por el idioma que deseamos.

#### 10. Si tengo un problema técnico, ¿dónde puedo ponerme en contacto?

En la página de inicio, puedes abrir el chat de soporte (parte inferior izquierda de la pantalla) para comunicar tu incidencia.

Si tienes problemas con un contenido, en su portada, encontrarás la opción de informar de un problema.

#### 11. ¿Cómo puedo sugerir un recurso que no aparece en mi ecosistema de aprendizaje?

Puedes dirigirte al Área de usuario y luego ir a *"Sugerencias de contenido"* para agregar aquellos recursos que no aparezcan en el catálogo(estas sugerencias deben pasar por un proceso de revisión antes de ser aceptadas).

#### 12. ¿Dónde encuentro las experiencias en las que estoy participando?

Desde tu área de usuario, haciendo clic en "Experiencias de Aprendizaje".

En este apartado aparecerán varios carruseles:

Formación obligatoria: se trata de la formación que te asigna tu institución.

**Descubrir:** Formación que puedes realizar de forma automotivada.

**Auto-Aprendizaje:** Se trata de las Experiencias de aprendizaje a las que te has unido de manera voluntaria y están en curso.

#### 13. ¿Cómo descargo el certificado otorgado por una Experiencia de Aprendizaje?

Si la Experiencia de Aprendizaje que has completado otorga una certificación, dirígete al área de usuario y selecciona la opción "Experiencias de Aprendizaje", haz clic en "*Certificados*" y descarga el certificado obtenido.

Ver apartado 4.2.

#### 14. ¿Cómo descargar un recurso en mi e-reader o libro electrónico?

Para descargar un contenido en tu libro electrónico, haz clic en este <u>enlace</u> para seguir las instrucciones paso a paso.

#### Escritoras de renombre

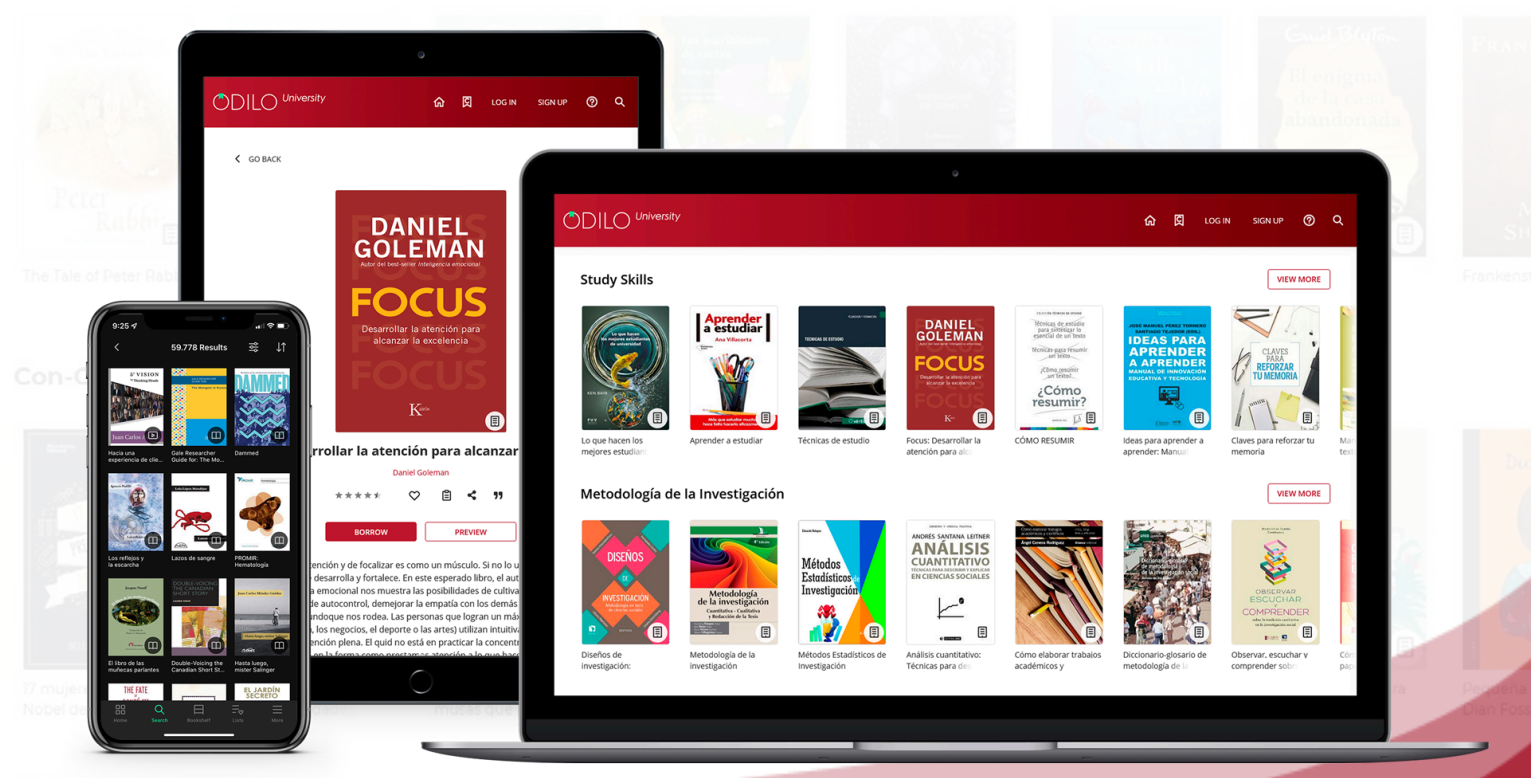

#### Pequeños & grandes

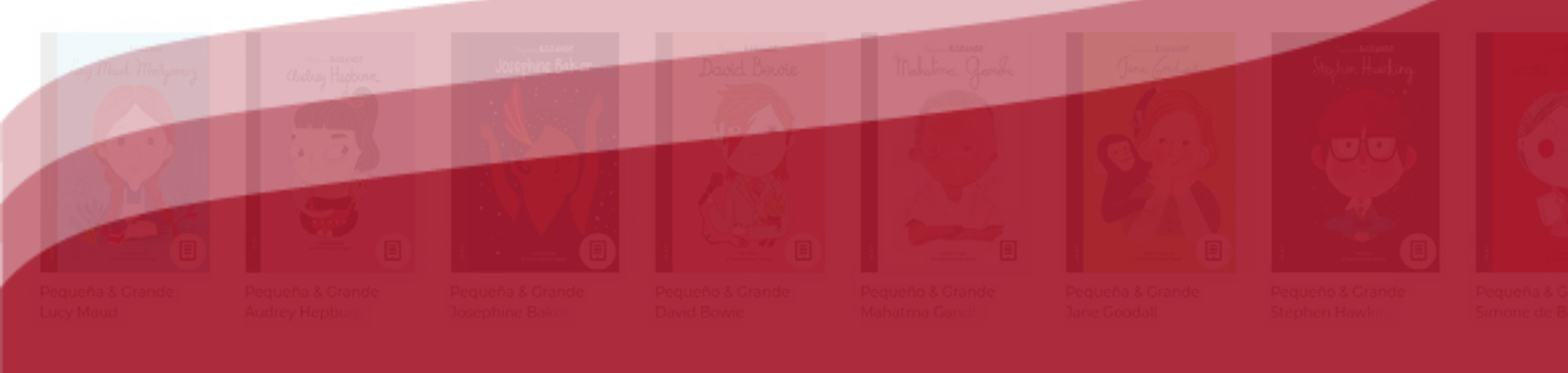

#### Libros en inglés

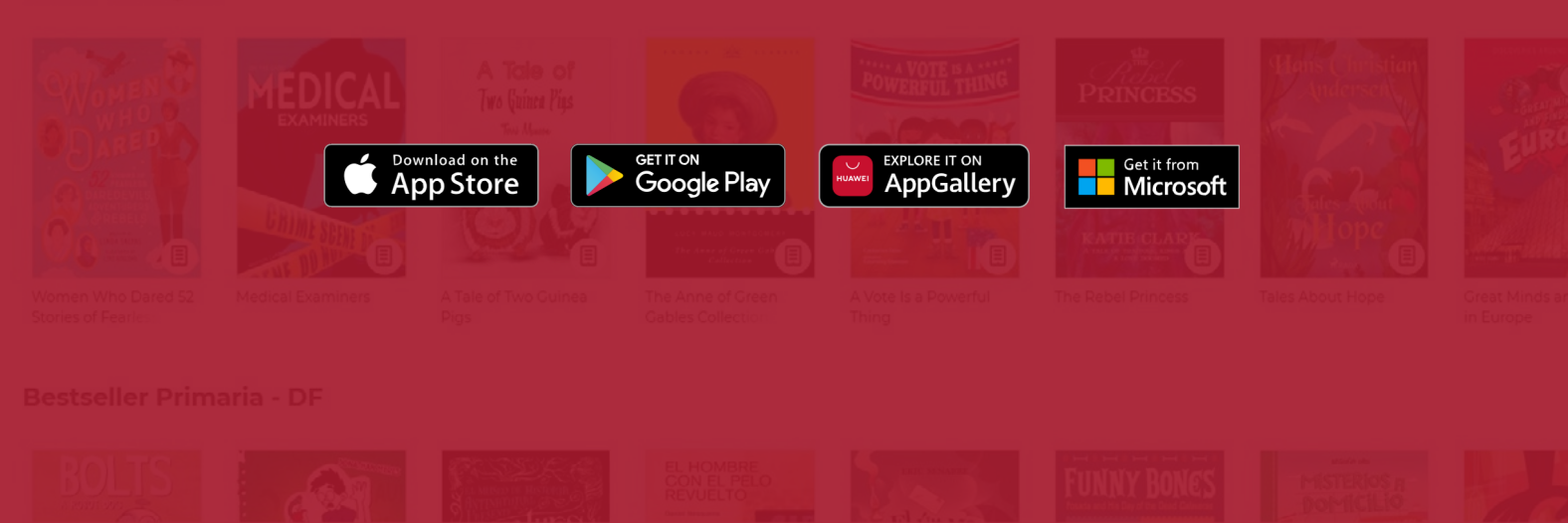